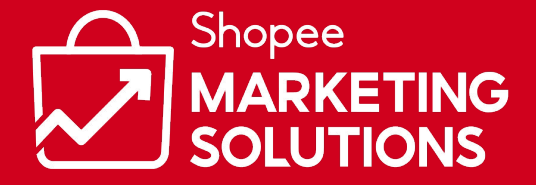

# **Online Marketing Ads** Facebook Collaborative Ads

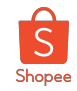

#### What is Facebook Collaborative Ads (CPAS)? A new way for Brands and Shopee to partner and drive sales through Facebook Ads

#### How do Collaborative Ads work

#### Shopee

Provide product catalogue segment from brand's shop and shares it to brand's Facebook Business Manager.

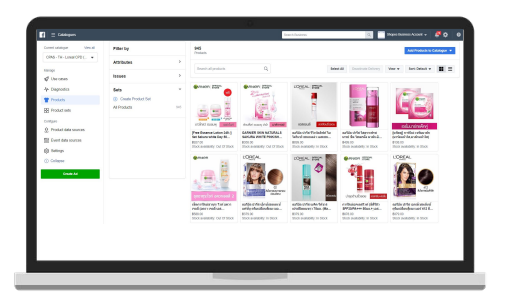

Brand

Advertise on Brand's Facebook account using collaborative ads and product catalogue segment.

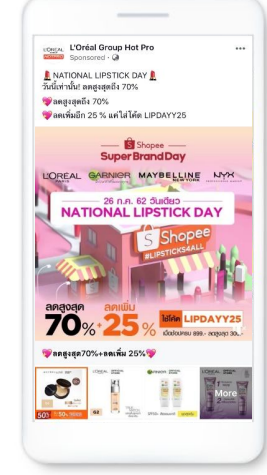

#### Consumers

Click to Brand's product page on Shopee and make orders.

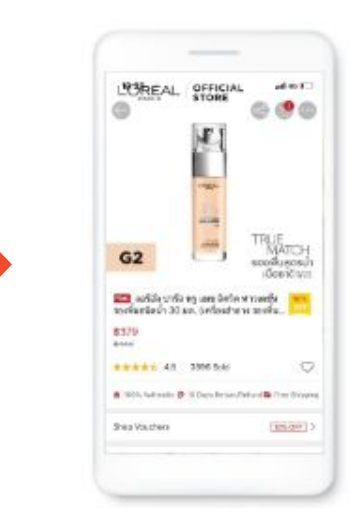

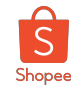

#### What does CPAS look like?

#### Non-CPAS on Facebook/Instagram **CPAS on Facebook/Instagram** Marketing Magazine uriage\_sg Sponsored Pampers Unilever Singapore URIACE ... ... vivo U ... Sponsored · @ Sponsored Sponsored · 🕄 Sponsored · (2) Pampers SUPER shopping day, up to 33% off on Shopee | 9.9 SUPER Shopee URIAGE Digital Marketing Asia (10-26 Nov 2020) Shopee! One day only! Shop now! Saatnya buktikan sendiri #vivoZ1Pro yang features 100+ Marketing & Mar-Tech expert... dilengkapi Qualcomm Snapdragon 712 AIE, STOREWIDE See More 9.9 SUPER SHOPPING DAY **25**<sup>%</sup> vivo Multi-Turbo, 5000mAh Battery ... See More JM JWV vivo STOREWIDE Pampers ARKETING \$4 OFF 🗧 \$8 OFF Z1 Pro 33% Haymans Dove Bart Buiri Fung VIVO OFFICIAL STORE Chief Marketing & Digital Officer, Hong Kong **BRANDS** FESTIVAL Chief Sales Marrio Sun Life SHOPEE.CO.ID Learn More Vivo Z1 Pro 4GB / 64GB -SHOP NOW Check out the Store and Shop Now! Haymans Fung - SUN LIFE Bart Buirin Garansi Resmi Vivo... $\bigcirc \bigcirc \bigcirc \lor$ SIGN UP INTERNAT 400 231 views 1 0.000 uriage\_sg Delivered right to your doorstep! 25% off Like Share Comment 0 🖸 Learn More storewide plus \$8 voucher during Shopee B... more 1 Share

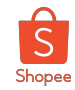

### What are the benefits of CPAS?

Conversion Data Tracking

**Dynamic Ads** 

Landing in Product Page in App

Optimisation for Conversion

**Audience Retargeting** 

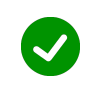

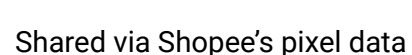

**CPAS Ads** 

Products can be personalised and featured dynamically based on user preference

Users land straight to Product Page in App

products before

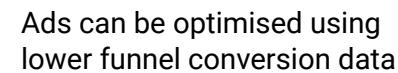

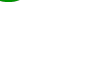

 $\checkmark$ 

 $\checkmark$ 

Can retarget specific audience who have interacted with your

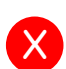

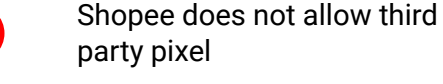

X

Unable to identify and serve personalised ads to users

Non-CPAS Ads

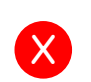

Without product feed deeplink, brands are unable to direct users to Shopee app directly

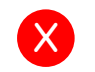

Can only use upper funnel click/view data

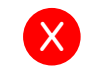

Can only rely on broad audience targeting

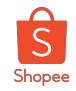

### Shopee provides CPAS audience sharing for precise targeting

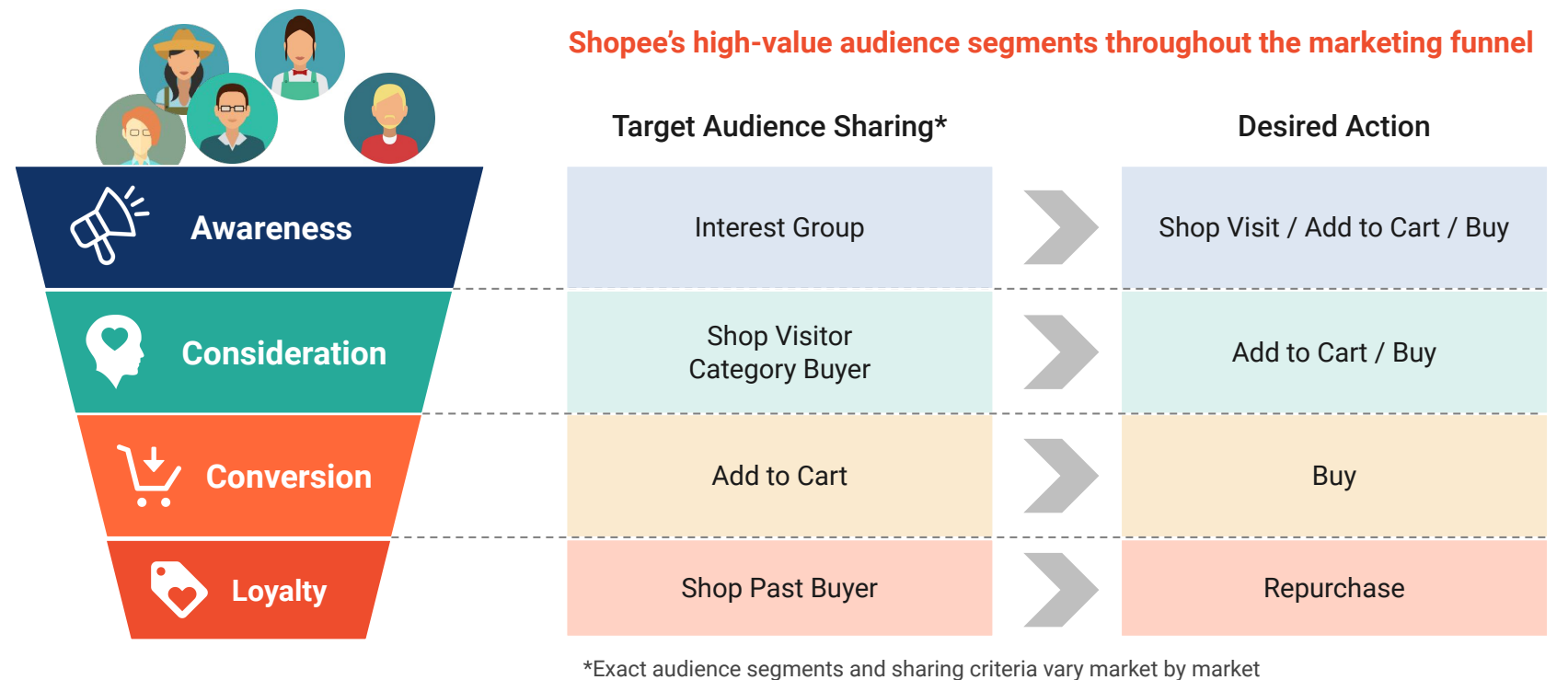

Private & Confidential

# **Onboarding Process**

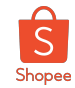

#### How to get onboarded to run CPAS with Shopee?

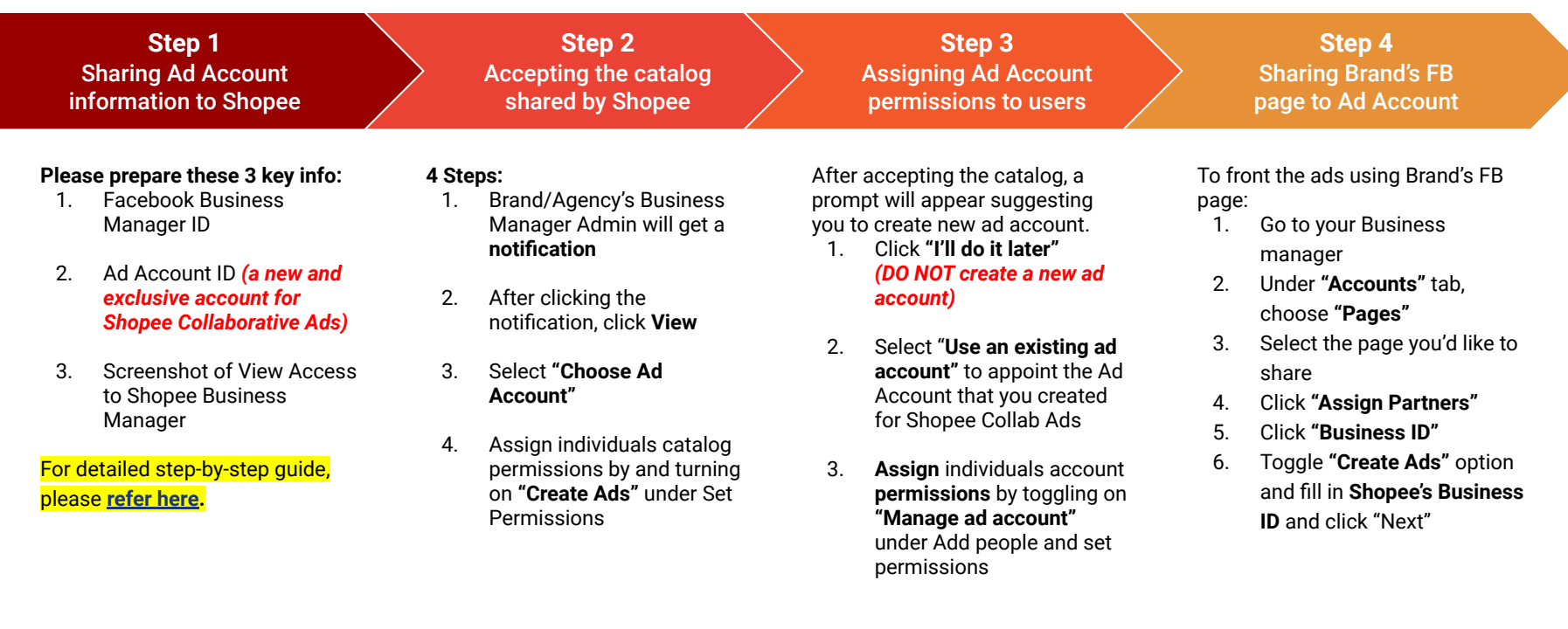

7

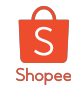

# **Onboarding Process Summary**

| Step 1                                                                                                    | Step 2                                                                                                    | Step 3                                                                                                    | Step 4                                                                                                    |
|----------------------------------------------------------------------------------------------------|----------------------------------------------------------------------------------------------------|----------------------------------------------------------------------------------------------------|----------------------------------------------------------------------------------------------------|
| Sharing Ad Account<br>information to Shopee                                                                                                    | Accepting the catalog<br>shared by Shopee                                                                                                    | Assigning Ad Account permissions to users                                                                                                    | Sharing brand FB page to<br>Ad Account                                                                                                    |
| <ul> <li>Please prepare these 3 key info: <ol> <li>Facebook Business Manager ID</li> <li>Ad Account ID (a new and<br/>exclusive account for Shopee Collab<br/>Ads)</li> <li>Screenshot of View Access to<br/>Shopee Business Manager<br/>(ID: 1472239313020616)</li> </ol> </li> <li>Note: You need Admin Access to your<br/>Business Manager to retrieve them.</li> </ul> | <ul> <li>Steps</li> <li>1. Brand/Agency's Business<br/>Manager Admin will get a<br/>notification</li> <li>2. After clicking the notification,<br/>click View</li> <li>3. Select "Choose Ad Account"</li> <li>4. Assign individuals catalog<br/>permissions by and turning on<br/>"Create Ads" under Set<br/>Permissions</li> </ul> | <ul> <li>After accepting the catalog, a prompt will appear suggesting you to create new ad account.</li> <li>1. Click "I'll do it later" (DO NOT create a new ad account)</li> <li>2. Select "Use an existing ad account" to appoint the Ad Account that you created for Shopee Collab Ads</li> <li>3. Assign individuals account permissions by toggling on "Manage ad account" under Add people and set permissions</li> </ul> | <ul> <li>Default ad fronting is Shopee.</li> <li>For brands who like to front their ad using their own brand FB page, <ol> <li>Go to your Business manager</li> <li>Under "Accounts" tab, choose "Pages"</li> </ol> </li> <li>Select the page you'd like to share <ol> <li>Click "Assign Partners"</li> <li>Click "Business ID"</li> <li>Toggle "Create Ads" option and fill in Shopee's Business ID: 402155683813959 and click "Next"</li> </ol> </li> </ul> |

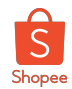

| Step 1                                                                              | Step 2                                    | Step 3                                                                                                   |                                                                                                    | Step 4                           |
|-------------------------------------------------------------------------------------|-------------------------------------------|----------------------------------------------------------------------------------------------------|----------------------------------------------------------------------------------------------------|----------------------------------|
| Sharing Ad Account<br>information to Shopee                                         | Accepting the catalog<br>shared by Shopee | Assigning Ad Account<br>permissions to users                                                             | Sharin                                                                                                    | g brand FB page to<br>Ad Account |
| 1. Retrieving Business Ma                                                           | anager ID                                 |                                                                                                    | facebook<br>Business Settings<br>User Permissions                                                               |                                  |
| In your Business Manager, cl<br>top left-hand menu and selec<br>"Business Settings" | lick the ct                               | Manager<br>Seeing<br>Business Settings<br>Datalog Manager<br>P<br>Ads Reporting<br>Events Manager        | [회] People<br>같) Partners<br>순' Requests<br>Business Assets<br>급 Accounts<br>읎, Data Sources<br>슈, Integrations | ~<br>~<br>~                      |
| On the left-hand menu bar, so down and select <b>"Business I</b>                    | croll<br><b>nfo</b> ″                     |                                                                                                    | Business Asset Groups     Business Account     Control     Business Info     Payment Methods                    |                                  |
| Copy the <b>Business Manager</b> submit to Shopee                                   | ID and                                    | nformation<br>Shopee Business Assesunt<br>Business Manager ID<br>1472239313020616<br>Primary Page: Shope |                                                                                                    |                                  |

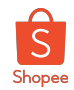

Sharing Ad Account information to Shopee

2

3

4

Step 1

Accepting the catalog shared by Shopee

#### 2. Creating and Retrieving Ad Account ID

In your Business Manager, click the top left-hand menu and select "**Business Settings**"

On the left-hand menu bar, scroll down and select "**Ad Accounts**" (grouped under Accounts)

- On the Ad Account list, click "Add", select "Create a New Ad Account", and follow the instructions.
- After creating the new account, select that account and retrieve the **Ad Account ID**

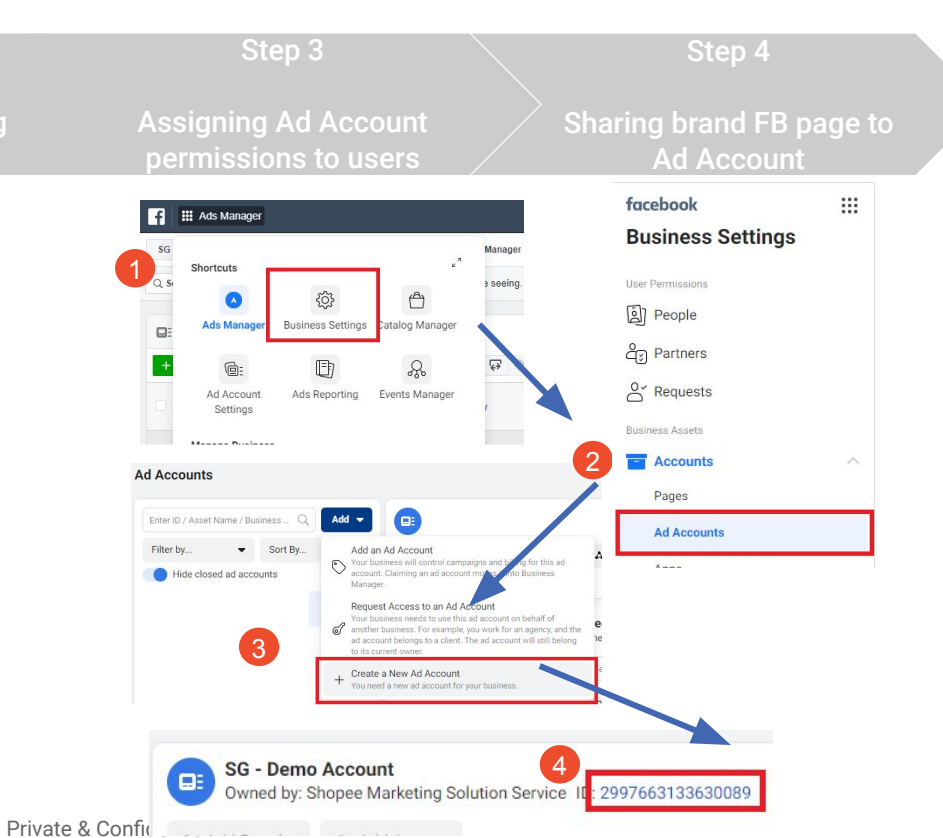

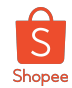

| Step 1                                          | Step 2                                    | Step 3                                                                                                    |                    | Step 4                                                                                                    |                            |
|-------------------------------------------------|-------------------------------------------|----------------------------------------------------------------------------------------------------|--------------------|----------------------------------------------------------------------------------------------------|----------------------------|
| Sharing Ad Account<br>information to Shopee     | Accepting the catalog<br>shared by Shopee | Assigning Ad Account<br>permissions to users                                                                                                    | Sł                 | naring brand FB page to<br>Ad Account                                                                                                    |                            |
| 3. Sharing View Access (1,                      | /2)                                       | Shopee SG                                                                                                    | Shope<br>Owned     | se SG<br>by Shopee Business Account - ID 1725436024367609                                                                                                    |                            |
| In your Ad Accounts Settin<br>"Assign Partners" | g, click                                  | Owned by Shopee Business Account - ID     1725438024387809       idd People     Assign Partners     A Add Assets       ople     Partners     Connected Assets | Add People  People | Assign Partners     Add Assets Part Share This Ad Account With a Partner Assign Shopee Business Account's Ad Account to a partner by enterin The partner can find their business ID in the Business ID Enter Partner Business ID | g their business ID below. |
| 2 Select "Business ID"                          |                                           | Tasse people have access to Shopee SG. You                                                                                                    | can v              | 3 147229913020616<br>Standard Access<br>Manage campaigns<br>Create and edit ads, access reports and view ads<br>View performance                                                                                                 |                            |
| Benter Shopee's BM ID: 147                      | 2239313020616                             | Assign Partner Assign Partner Assign Partner Assign Rather by: Backness 0                                                                                     | ×                  | 4 Access reports and view ads<br>Manage Ad Account<br>Control ed account settings, finances and permissions. Create and edit ads,<br>ads.                                                                                        | access reports and view    |
| Select "View Performance"                       | ' and click                               | Get Link to Share<br>Bac                                                                                                    |                    |                                                                                                    | Back Next                  |

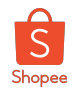

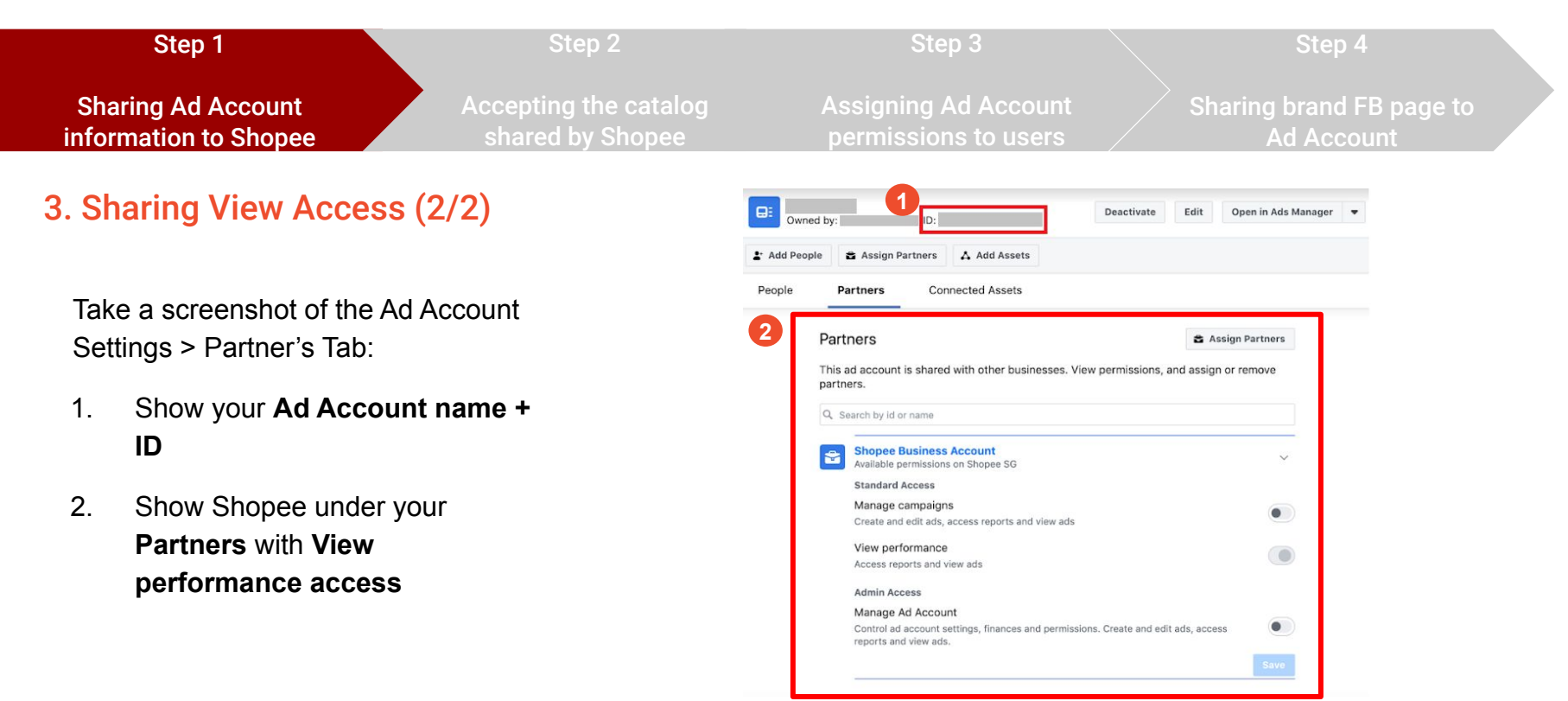

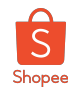

### Step 2: Accepting the catalog shared by Shopee

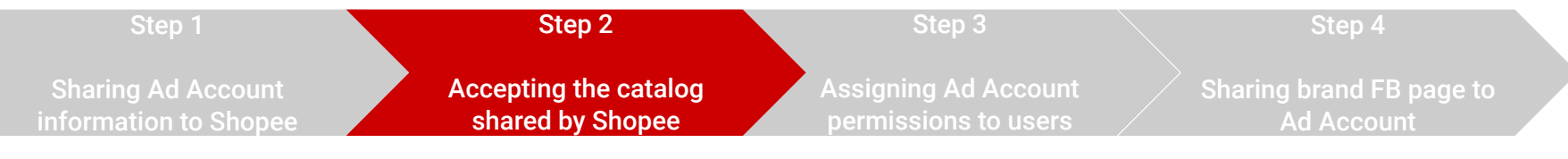

#### Accepting Collab Ads Catalog (1/3)

| 1 |
|---|
|   |

#### Brand/Agency's Business Manager Admin will get a

#### notification

<u>Note</u>: If no notification, go to Data Sources >> Catalogues

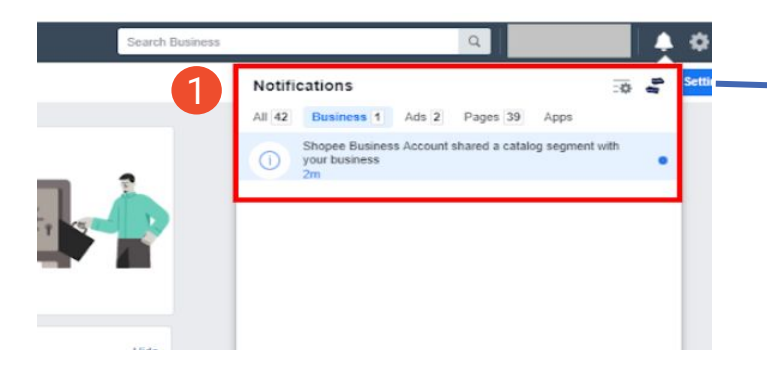

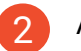

After clicking the notification, click View

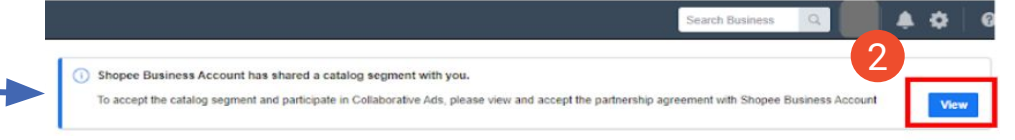

NOTE: If these steps do not work for you, please refer to this alternative method.

Private & Confidential

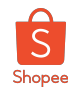

#### Step 2: Accepting the catalog shared by Shopee

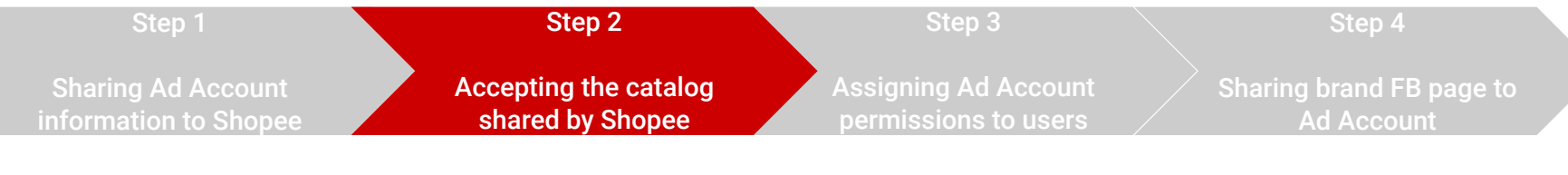

#### Accepting Collab Ads Catalog (2/3)

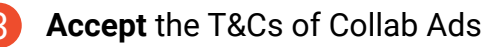

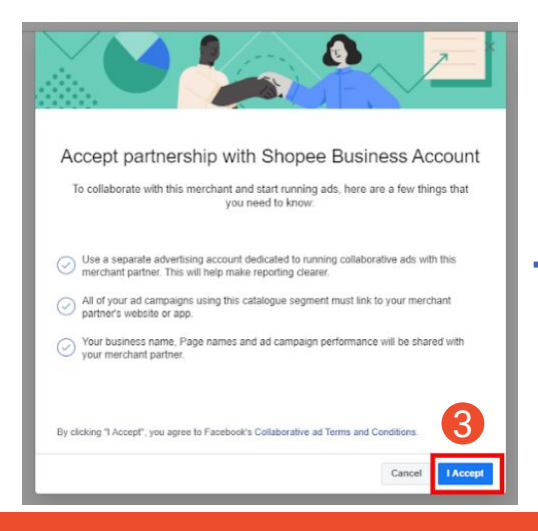

4

**Assign** individuals **catalog permissions** by and turning on "Create Ads" under Set Permissions

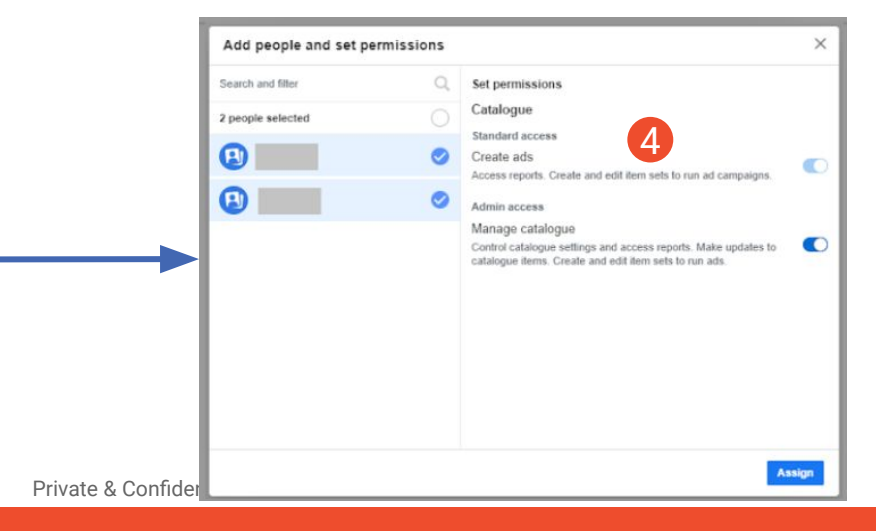

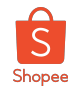

#### Step 2: Accepting the catalog shared by Shopee

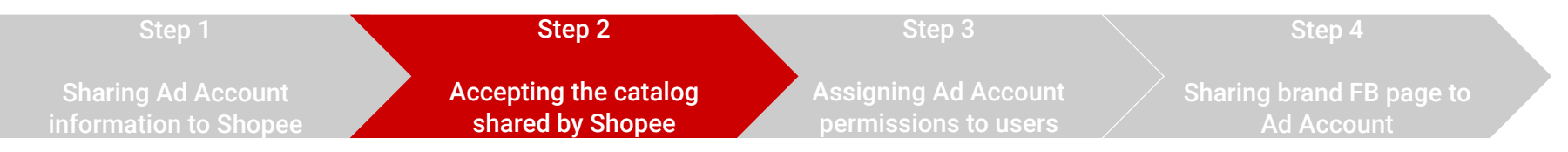

#### Accepting Collab Ads Catalog (3/3)

5

The respective individual will be able to select the catalog segment upon campaign set up

| luick Creation          |          |                                                                                                 | Switch to Guided Creation |
|-------------------------|----------|-------------------------------------------------------------------------------------------------|---------------------------|
| Create New Campaign 💌   |          |                                                                                                 |                           |
| Campaig                 | an Name  | Test                                                                                            |                           |
| Buy                     | ing Type | Auction 💌                                                                                       |                           |
| Campaign C              | bjective | 📜 Catalog sales 💌                                                                               |                           |
| Split                   | Test 🛈   |                                                                                                 |                           |
| Campaign Budget Optimiz | ation    |                                                                                                 |                           |
|                         | Catalog  | CPAS - SG - Test - Direct 🔹                                                                     |                           |
|                         |          | Q                                                                                               |                           |
| Create New Ad Set 👻     |          | <ul> <li>CPAS - SG - Test - Direct</li> <li>Catalog Owned by Shopee Business Account</li> </ul> |                           |
| Ad S                    | et Name  | Enter an ad set name                                                                            |                           |

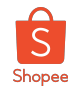

### **Step 3: Assigning Ad Account Permissions**

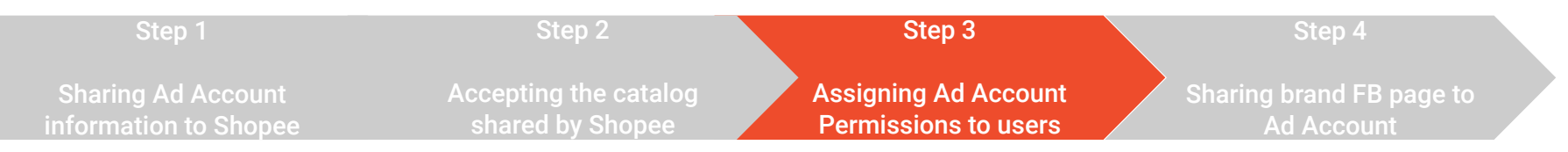

#### Assigning Ad Account Permissions (1/3)

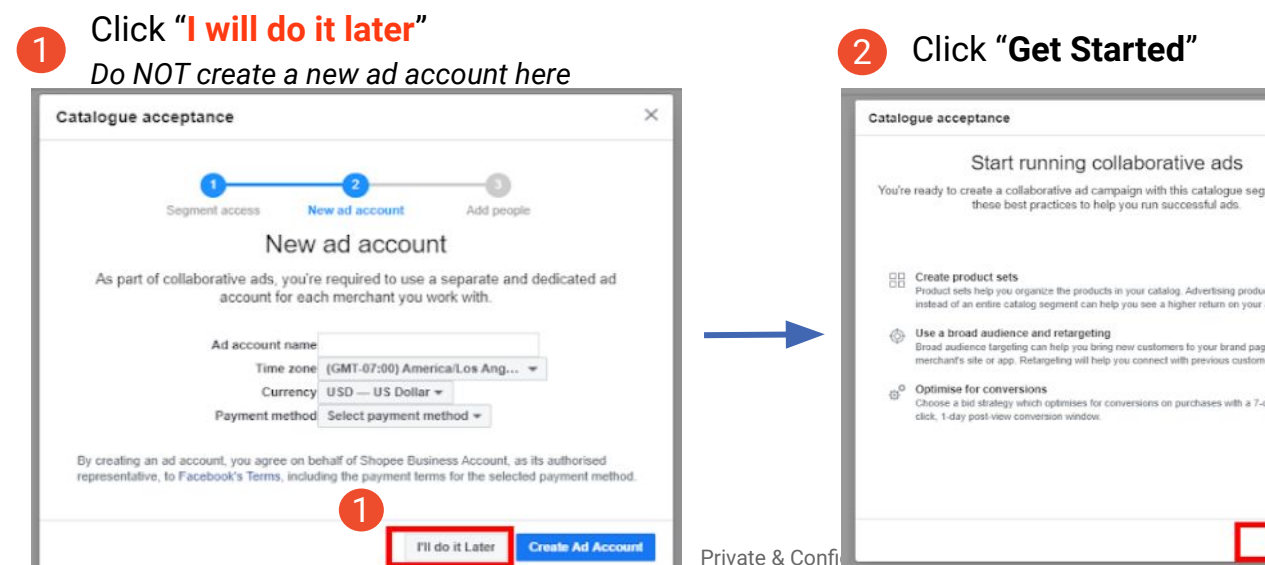

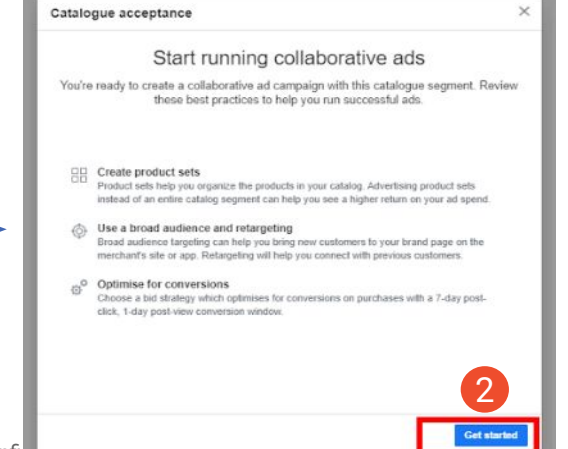

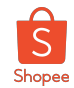

#### **Step 3: Assigning Ad Account Permissions**

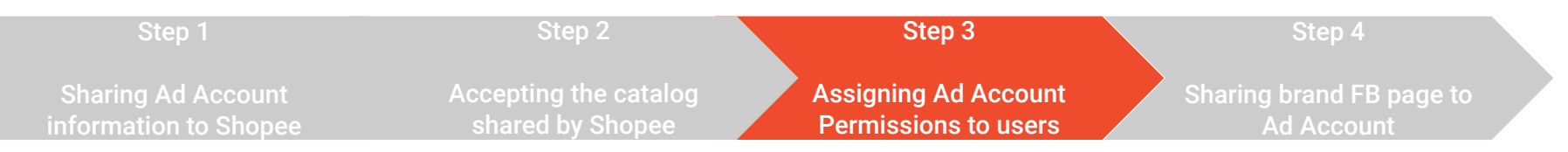

#### Assigning Ad Account Permissions (2/3)

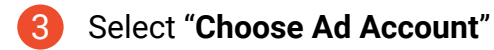

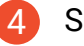

#### Select "Use an existing ad account"

| Search Dusiness                                                                                                    | Ad account management ×                                                                                                    |
|----------------------------------------------------------------------------------------------------|----------------------------------------------------------------------------------------------------|
| catalogue, by running ads and using free shopping features.                                                                                                    | Options Setup Access                                                                                                    |
| Ready to use<br>You can start using these features.                                                                                                    | Ad account options<br>Start using collaborative ads by creating a new ad account or using an existing one. You'll need a different ad<br>account for each new merchant you partner with. |
| Collaborative ads<br>Run campaigns that drive product sales on the websiles or apps of your partner merchants.<br>You'ld be able to measure sales and other conversion events that happen at the point of<br>ale.<br>FAQ about collaborative ads                                                                                                    | + Create a new ad account<br>Start a new ad account that's dedicated to a merchant partnership.                                                                                          |
| Add people to the catalogue segment       Manage Access         Give the right people in your business access to this catalogue segment so that they can start running ads.       Manage Access         Choose an ad account       To begin using collaborative ads, you can create a new ad account or use an existing one.       Choose Ad Account | Use an existing ad account<br>Update an existing ad account's user permissions.                                                                                                    |
| Private & Confide                                                                                                    | Back Next                                                                                                    |

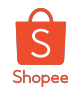

### **Step 3: Assigning Ad Account Permissions**

| Step 1                                   | Step 2                                 | Step 3                                       | Step 4                                 |
|------------------------------------------|----------------------------------------|----------------------------------------------|----------------------------------------|
| Sharing Ad Account information to Shopee | Accepting the catalog shared by Shopee | Assigning Ad Account<br>Permissions to users | Sharing brand FB page to<br>Ad Account |

Private & Confidential

#### Assigning Ad Account Permissions (3/3)

| 6 |  |
|---|--|
|   |  |

Select the **Ad Account** that you created for Shopee Collab Ads

| -                   | •                                                                 | •                                                         | 0                                                     |                 |
|---------------------|-------------------------------------------------------------------|-----------------------------------------------------------|-------------------------------------------------------|-----------------|
|                     | Options                                                           | Setup                                                     | Access                                                |                 |
|                     |                                                                   |                                                           |                                                       |                 |
|                     | Ad                                                                | account se                                                | up                                                    |                 |
| he ad accounts show | Ad<br>n here are eligible to b<br>you'll need                     | account se<br>e used with your me<br>to go back to create | UD<br>rchant partner. If no ad account<br>a new one.  | s are eligible, |
| he ad accounts show | Ad<br>n here are eligible to b<br>you'll need<br>Select ad accoun | account se<br>e used with your me<br>to go back to create | cup<br>rchant partner. If no ad account<br>a new one. | s are eligible, |

**Assign** individuals **account permissions** by toggling on **"Manage ad account"** under Add people and set permissions

| Add people and set permissions |                                                                                                    | ×   |
|--------------------------------|----------------------------------------------------------------------------------------------------|-----|
| Search and filter              | Set permissions Ad account Standard access Manage campaigns Create and edit ads, access reports and view ads View performance Access reports and view ads Admin access Manage ad account Control ad account settings, finances and permissions. Create and edit ads, access reports and view ads. |     |
|                                | Ass                                                                                                    | ign |

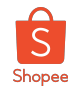

### Step 4: Sharing brand FB page to Ad Account

| Step 1                | Step 2                                 | Step 3               | Step 4                   |
|-----------------------|----------------------------------------|----------------------|--------------------------|
| Sharing Ad Account    | Accepting the catalog shared by Shopee | Assigning Ad Account | Sharing brand FB page to |
| information to Shopee |                                        | Permissions to users | Ad Account               |

#### Assigning Brand's FB fanpage to CPAS Ad Account (1/3)

#### Steps:

- 1. Go to your Business manager
- 2. Under "Accounts" tab, choose "Pages"
- 3. Select the page you'd like to share
- 4. Click "Assign Partners"

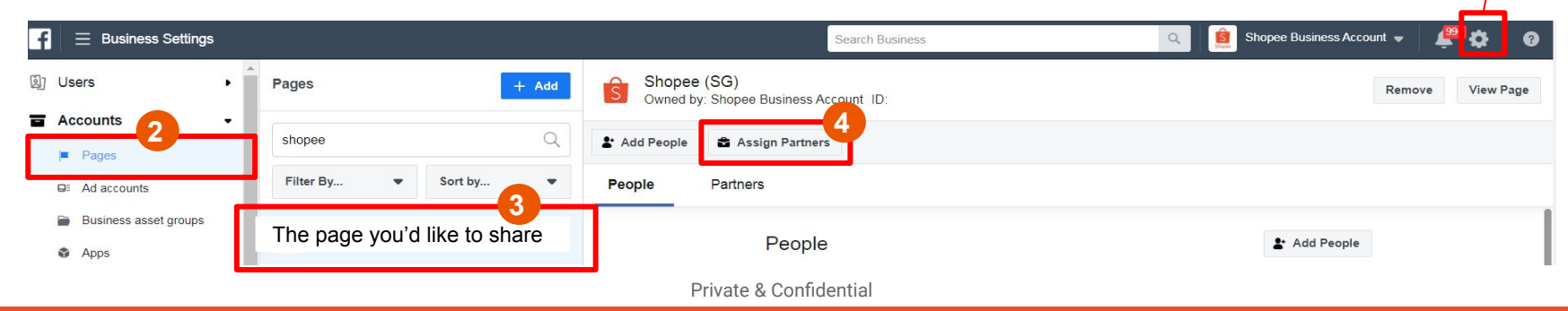

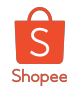

### Step 4: Sharing brand FB page to Ad Account

| Step 1                                                                                               | Step 2                                                         | Step 3                                                                                                    | Step 4                                                                                                    |
|----------------------------------------------------------------------------------------------------|----------------------------------------------------------------|----------------------------------------------------------------------------------------------------|----------------------------------------------------------------------------------------------------|
| Sharing Ad Account<br>information to Shopee                                                          | Accepting the catalog<br>shared by Shopee                      | Assigning Ad Account<br>Permissions to users                                                                             | Sharing brand FB page to<br>Ad Account                                                                                        |
| Assigning Brand's FB fa                                                                              | npage to CPAS Ad Accou                                         | unt (1/3) Share this Page with                                                                                           | n a partner X                                                                                                    |
| Steps:                                                                                               |                                                                | Assign Shopee Business A<br>partner can find their busin<br>Enter partner business ID<br>402155683                       | Account's Page to a partner by entering their business ID below. The ess ID in the "Business info" tab.                       |
| <ol> <li>Click Business ID</li> <li>Toggle "Create Ads" op</li> <li>Shopee's Business ID:</li> </ol> | otion and fill in<br><mark>402155683813959</mark> and click "I | Next"<br>Standard access<br>Publish content<br>Publish as the Page.<br>Moderate messages and<br>Send messages and modera | a comments<br>te comments as the Page.                                                                                        |
| Assign partner                                                                                       | ×                                                              | Create ads<br>Advertise for the Page.                                                                                    |                                                                                                    |
| A                                                                                                    | ssign partner by:                                              | View Page performance<br>View all Facebook Analytics                                                                     | and Page Insights about the Page.                                                                                             |
|                                                                                                    | Business ID                                                    | Manage jobs<br>Publish and manage jobs, vie                                                                              | ew and manage applications and create ads.                                                                                    |
|                                                                                                    | Get Link to Share                                              | View earnings insights<br>View the earnings insights fo                                                                  | r the Page.                                                                                                    |
|                                                                                                    | Back                                                           | Admin access<br>Manage Page<br>Control the Page and connec<br>action on the Page, view all<br>most access you can grant. | cted Instagram account settings and permissions. Perform any Page activity and performance and manage Page roles. This is the |
|                                                                                                    | Private &                                                      | Confidential                                                                                                    | Back                                                                                                    |

# **Ad Set-up Process**

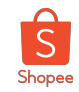

### Once onboarded, go through 4-stage to set up CPAS successfully

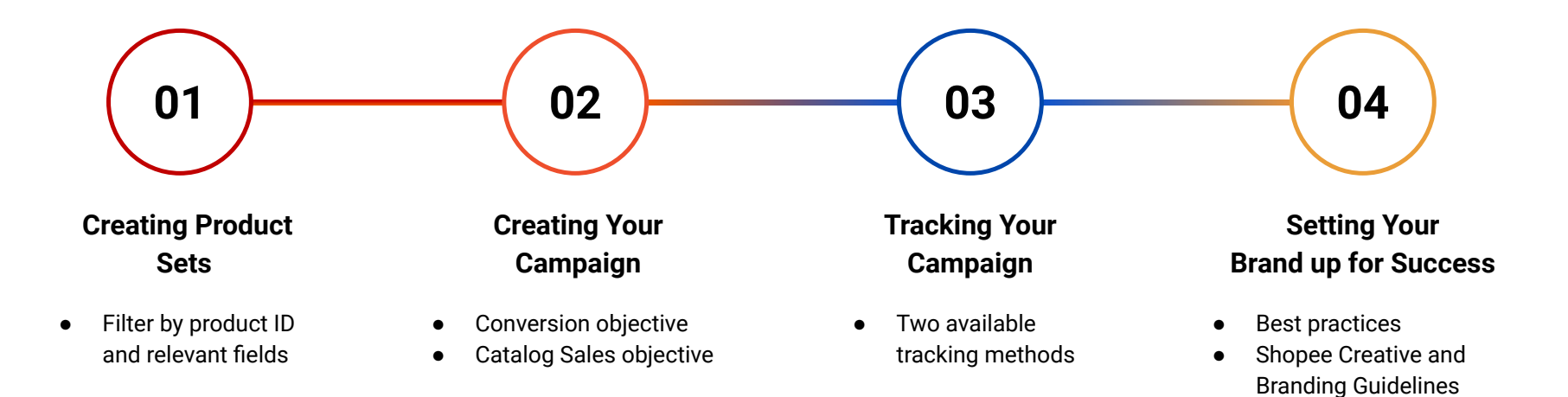

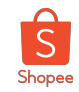

### Once onboarded, go through 4-stage to set up CPAS successfully

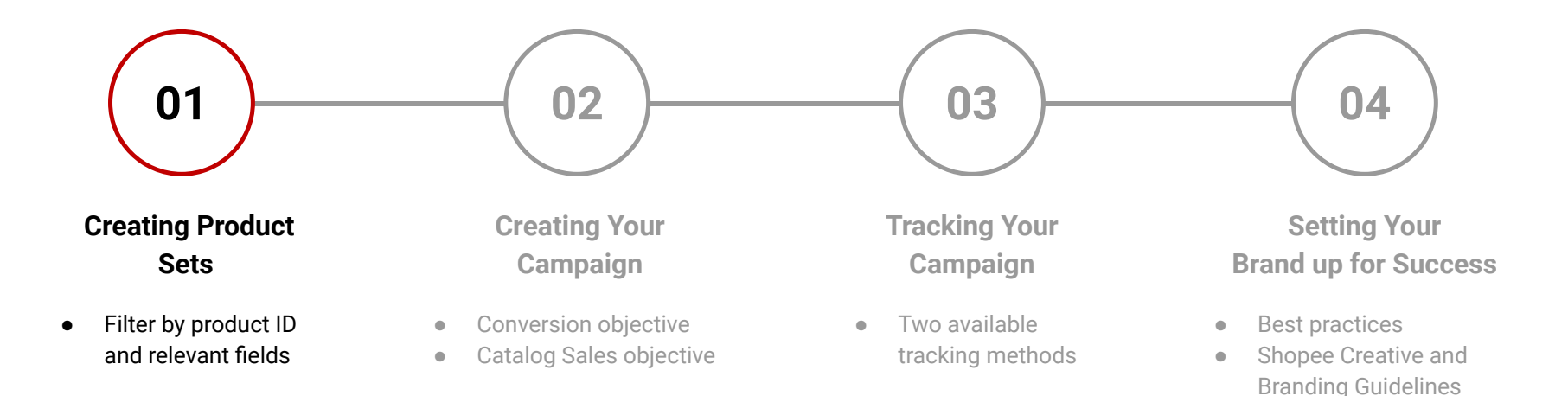

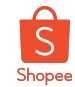

### How to create product set (1/3)

#### Step 1:

Select the catalog shared to your Brand/Agency.

**\*DO NOT** SELECT CREATE CATALOG

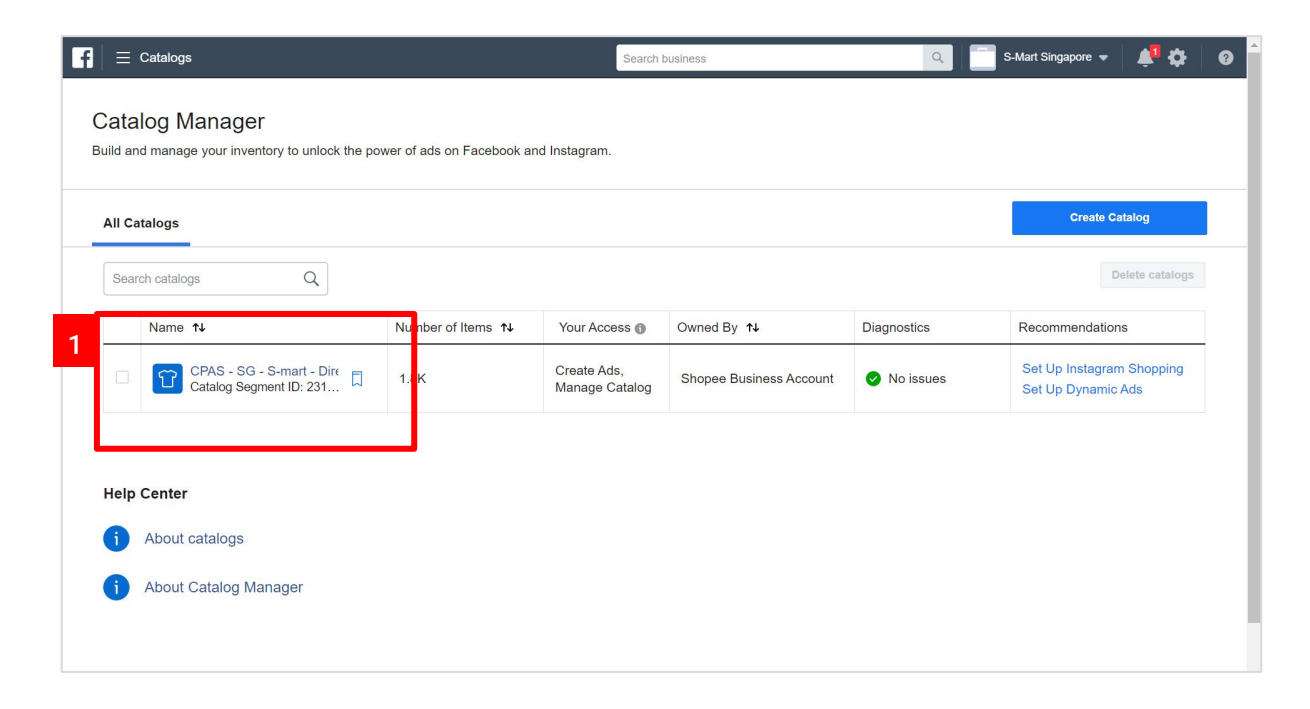

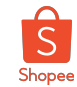

# How to create product set (2/3)

#### Step 2:

Click on "Product Sets" on the left bar

#### **Step 3:** Then select "Create Product Set"

| f ≡ Catalogs                                         |                                                                              | Search               | 🔍 😻 Ashley 🗸 📣 🔅 🥝                 |
|------------------------------------------------------|------------------------------------------------------------------------------|----------------------|------------------------------------|
| Current Catalog View All CPAS - SG - S-mart - Direct | Product Sets<br>Create a product set using filters to better control which p | products appear in y | your ads.                          |
| Manage                                               | Search by Set Name or ID Q                                                   |                      | 3 Create Product Set               |
| T Products 2                                         | Name 1                                                                       | Number of Items      | Actions                            |
| Product Sets                                         | All Products<br>ID: 952735985086124                                          | 1,773                | View Filters Advertise Product Set |
| Configure<br>,分, Product Data Sources                | Pampers only (13 SKUs)<br>ID: 2389421988052586                               | 13                   | View Filters Advertise Product Set |
| Events Data Sources                                  | S-mart only<br>ID: 1404850499666747                                          | 1,481                | View Filters Advertise Product Set |
| Settings                                             |                                                                              |                      |                                    |
| Collapse                                             |                                                                              |                      |                                    |
| Create Ad                                            |                                                                              |                      |                                    |
|                                                      |                                                                              |                      |                                    |

### How to create product set (3/3)

#### Step 4:

You can use different filters for different purposes

- **PRODUCT filter:** Filters by product name, or product ID
- BRAND filter: Filters by product "brand" field
- **CATEGORY filter:** eg. only run ads on menswear in your Menswear catalog

Tip:

 Facebook recommends keeping a minimum size of 50 SKUs in your product sets to help the dynamic ads gather more user data to optimise.

| Search                             |                                                                                                    |                                                                                                    |
|------------------------------------|----------------------------------------------------------------------------------------------------|----------------------------------------------------------------------------------------------------|
| - S-mart - Direct                  |                                                                                                    | ×                                                                                                    |
| tter control which products appear | in your ads. Learn More                                                                                                    |                                                                                                    |
|                                    |                                                                                                    |                                                                                                    |
| ollowing rules:                    |                                                                                                    |                                                                                                    |
| ese  Enter a product type          |                                                                                                    | ŵ                                                                                                    |
|                                    |                                                                                                    |                                                                                                    |
|                                    |                                                                                                    |                                                                                                    |
|                                    |                                                                                                    |                                                                                                    |
|                                    |                                                                                                    |                                                                                                    |
|                                    |                                                                                                    |                                                                                                    |
|                                    |                                                                                                    |                                                                                                    |
|                                    |                                                                                                    |                                                                                                    |
|                                    |                                                                                                    |                                                                                                    |
|                                    |                                                                                                    |                                                                                                    |
|                                    |                                                                                                    | >                                                                                                    |
|                                    | Search  Search  Searc | - S-mart - Direct  tter control which products appear in your ads. Learn More  following rules:  Enter a product type  Enter a product type |

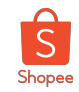

### Once onboarded, go through 4-stage to set up CPAS successfully

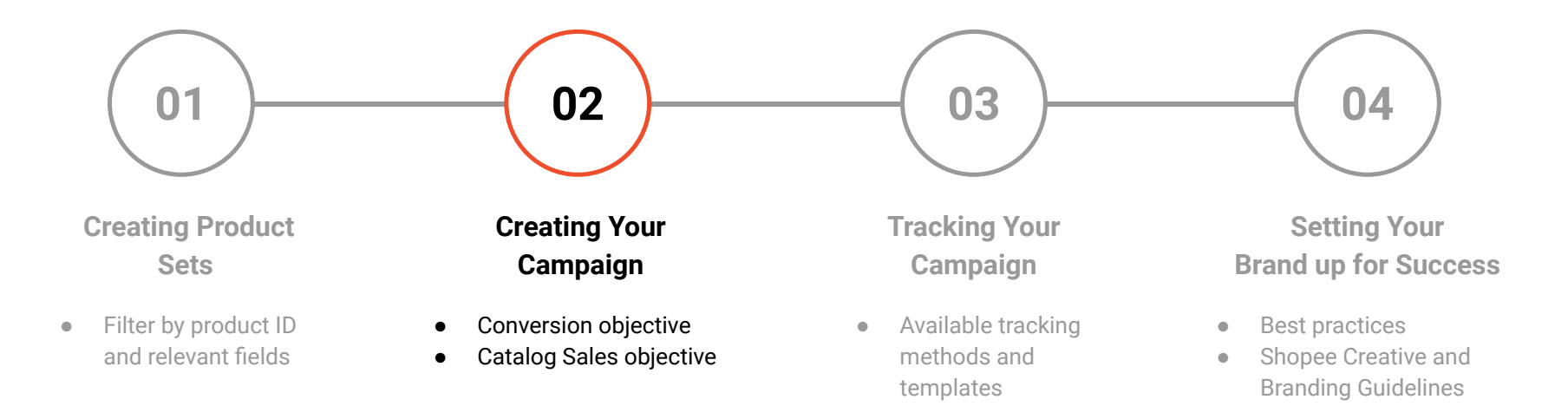

Importance of UTMs

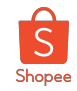

## Identify your campaign objective and delivery optimisation

#### **Campaign Objectives**

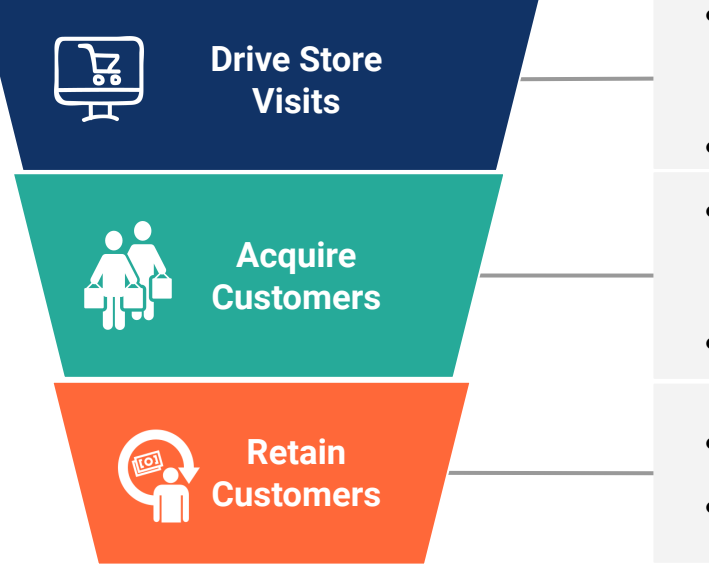

#### **CPAS Objective and Delivery Optimisation**

- Objective:
  - Catalog Sales for Dynamic Ads
  - **Conversion** for Non-dynamic Ads
- **Delivery Optimisation:** Conversion for View Content events

#### Objective:

- Catalog Sales for Dynamic Ads
- Conversion for Non-dynamic Ads
- Delivery Optimisation: Conversion for Purchase event
- **Objective:** Catalog Sales for Dynamic Ads
- Retargeting past customers via cross-sell/upsell

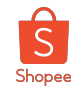

### Catalogue Sales Objective - step-by-step campaign creation guide (1/11)

#### Use Catalog Sales Objective for Dynamic Ads (Collection & Carousel)

- 1. Click on "Create" for a new campaign
- 2. Choose Catalog Sales objective
- 3. As best practice, turn on "Campaign Budget Optimisation"
- 4. Set Campaign Bid Strategy as "Lowest Cost"
- 5. Select "All Products"
- 6. Under Ad Set audience level, choose **"Find prospective customers"** to target new customers **or "Use info from Shopee..."** to retarget existing customers
- 7. Select the recommended placement "Automatic Placements"
- 8. Select the "Purchase" as your conversion event for both Prospecting and Retargeting
- 9. Select Conversion Window as "7 days click + 1 day view"
- **10.** Under **ad level**, select either **Carousel** or **Collection** format.
- 11. Add **UTM parameters** to ensure your campaign orders will be tracked

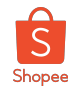

### Catalogue Sales Objective - step-by-step campaign creation guide (2/11)

- 1. Create campaign using **Quick Creation** method.
  - **1a.** Input your campaign name
- 2. Choose Catalog Sales objective
  - **2a.** Select your brand's CPAS catalogue
- 3. As best practice, turn on "Campaign Budget Optimisation"
  - a. Input your campaign budget
  - b. Save campaign to draft mode

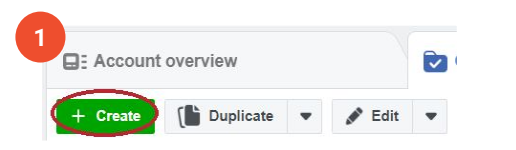

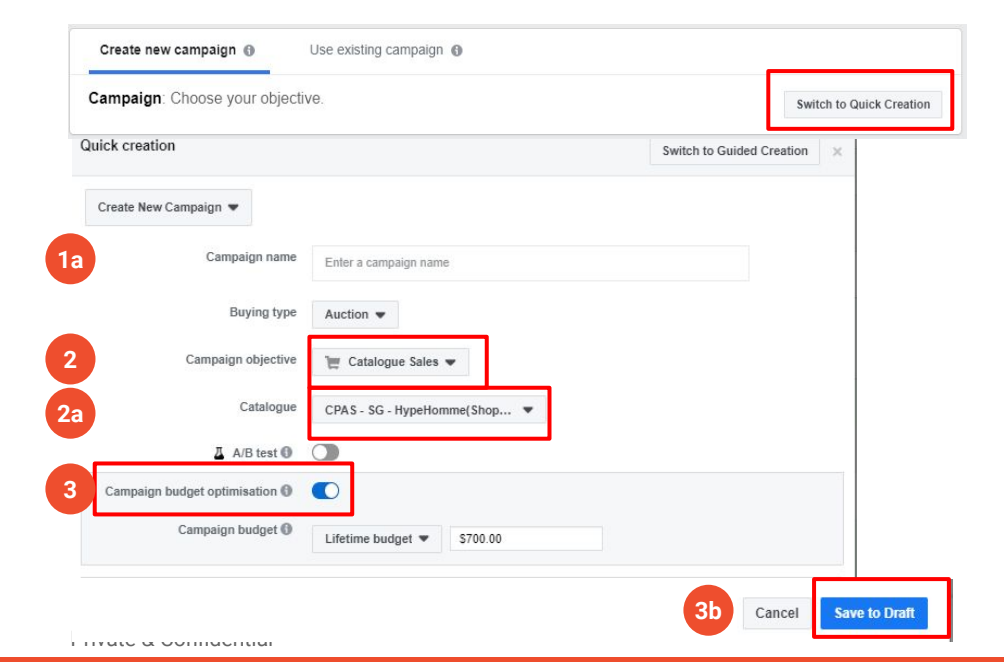

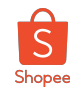

### Catalogue Sales Objective - step-by-step campaign creation guide (3/11)

**4.** Default bid strategy is **Lowest Cost** or up to brands/agency to preference

#### Adset Level

5. Best practice is to run "**All Products**" within the brand's catalogue.

Optional: You may refine the adset further by creating a new product set under Catalogue Manager

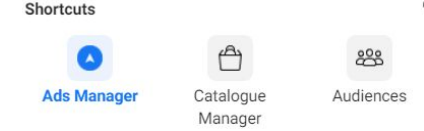

| Learn n | delivery optimization choices<br>nore | and bid strategy. You c | an control spending on each ad set. |
|---------|---------------------------------------|-------------------------|-------------------------------------|
|         | Campaign budget 🚺                     | Daily budget 💌          | \$100.00                            |
| _       |                                       | Actual amount spent p   | ber day may vary. 🚯                 |
|         | Campaign bid strategy 🕚               | Lowest cost 💌           |                                     |
|         |                                       | Show more options +     |                                     |

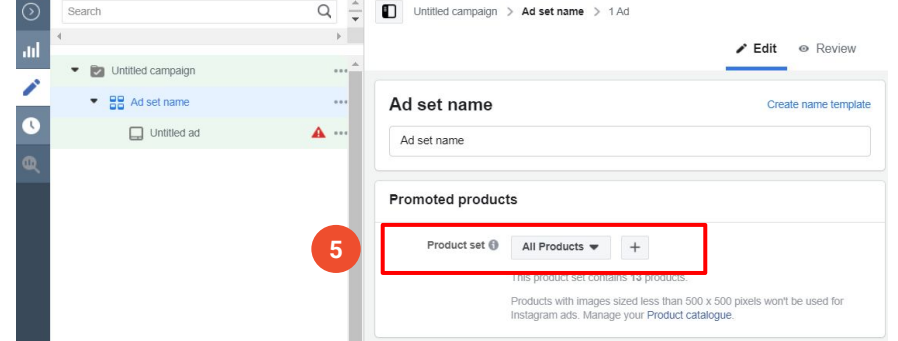

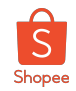

### Catalogue Sales Objective - step-by-step campaign creation guide (4/11)

#### 6. Audience:

#### 6a. Prospecting :

Choose **"Find prospective customers...**". You can use any demographic or geographic targeting.

Note: Best practice is to keep the audiences as broad as possible.

#### 6b. Retargeting:

Choose "**Use info from Shopee...**" (Also known as "Retargeting Audience")

- **Default:** "Viewed or Added to Cart but Not Purchased", 180 Days
- Other options available: Cross-sell, Upsell

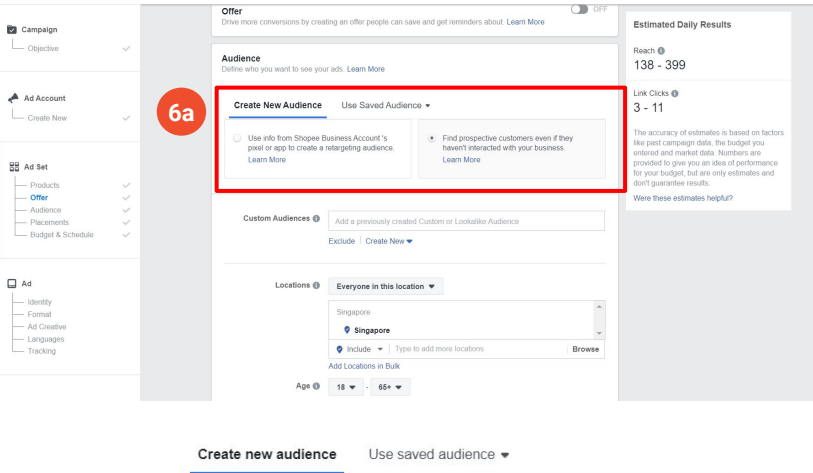

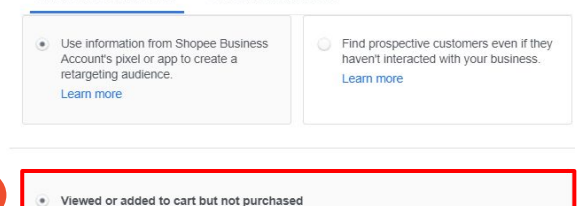

Promote products from All Products to people who viewed or added those products to

days

180

basket in the last

6b

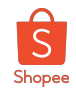

### Catalogue Sales Objective - step-by-step campaign creation guide (5/11)

6. Audience:

**6c.** Adding **custom shop audiences** (optional)

You can also use Shopee's custom audience or brand/agency's own custom audience.

Otherwise, stick to **6a** in previous slide.

| S-mart by Shopee (29807 💌                                                                                                    |                                                                    |                                                                                                    |                                                                                                    |                                     |                                                                                                    |
|----------------------------------------------------------------------------------------------------|--------------------------------------------------------------------|----------------------------------------------------------------------------------------------------|----------------------------------------------------------------------------------------------------|-------------------------------------|----------------------------------------------------------------------------------------------------|
| Campaign                                                                                                    | Offer<br>Drive more conversions by creat                           | ting an offer people can sa                                                                              | ve and get reminders about. Learn More                                                                                               | OFF                                 | Estimated Daily Results                                                                                                    |
| Objective 🗸                                                                                                    | Audience<br>Define who you want to see your                        | r ads. Learn More                                                                                        |                                                                                                    |                                     | Reach 1<br>138 - 399                                                                                                    |
| Ad Account                                                                                                    | Create New Audience                                                | Use Saved Audien                                                                                         | ce 💌                                                                                                    |                                     | Link Clicks 🕦<br>3 - 11                                                                                                    |
| B Ad Set                                                                                                    | Use info from Shopee B<br>pixel or app to create a r<br>Learn More | usiness Account 's<br>retargeting audience.                                                              | <ul> <li>Find prospective customers even<br/>haven't interacted with your busin<br/>Learn More</li> </ul>                            | n if they<br>ness.                  | The accuracy of estimates is based<br>like past campaign data, the budge<br>entered and market data. Numbers<br>provided to give you an idea of per<br>for your budget, but are only estim-<br>don't ouarantee results. |
| Offer     Offer     O | 6C Custom Audiences ()                                             | Add a previously create                                                                                  | d Custom or Lookalike Audience<br>nce Custom Audience                                                                                |                                     | vvere unese esumates nerpror/                                                                                                    |
| ] Ad<br>— Identity                                                                                                    | Locations ()                                                       | Lookalike (SG, 10%) - 1<br>Lookalike (SG, 10%) - 5<br>Lookalike (SG, 10%) - 5<br>Lookalike (SG, 10%) - 1 | p.neaitnsg_Buyers_AIITIme_201<br>smartsg_Visitors_P90D_20191017<br>b.durexsg_Buyers_AIITime_201<br>ogitechofficialstore Visitors P90 | Lookalike<br>Lookalike<br>Lookalike | Size:<br>Name: Lookalike (SG, 10%) -<br>smartsg_Visitors_P90D_20191017                                                                                                    |
| — Format<br>— Ad Creative<br>— Languages<br>— Tracking                                                                                                    |                                                                    | Lookalike (SG, 10%) - r<br>Lookalike (SG, 10%) - r<br>Lookalike (SG, 10%) - r                            | b.durexsg_ATC_P90D_20191017<br>b.dettolsg_ATC_P90D_20191017<br>b.dettolsg_Visitors_P90D_20191                                        | Lookalike<br>Lookalike<br>Lookalike | Type: Lookalike<br>Source:<br>smartsg_Visitors_P90D_20191017                                                                                                    |
|                                                                                                    | Age 🕼                                                              | Lookalike (SG, 10%) - I<br>Lookalike (SG, 10%) - I                                                       | namypokoofficialstore_Visitors                                                                                                    | Lookalike<br>Lookalike              |                                                                                                    |
| Close                                                                                                    | Gender 🚯                                                           | All Men Womer                                                                                            | h haallhaa ATC DOOD 20101017<br>1                                                                                                    | Laakalika                           |                                                                                                    |
|                                                                                                    | Languages <b>G</b>                                                 | Enter a language                                                                                         |                                                                                                    |                                     |                                                                                                    |

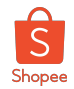

# Catalogue Sales Objective - step-by-step campaign creation guide (6/11)

- 7. **Placements:** Select 'Automatic Placements' (recommended)
- 8. Select Conversion Events: Purchase
- **9. Conversion window:** 7 days click or 1 day after viewing the ad

| ments omatic placements (recommended) automatic placements to maximuse your pudget and help show your ads to more people. ebook's delivery system will allocate your ad set's budget across multiple placements based o they're likely to perform best. Learn more ual placements          |
|----------------------------------------------------------------------------------------------------|
| ments omatic placements (recommended) automatic placements to maximise your budget and help show your ads to more people. ebook's delivery system will allocate your ad set's budget across multiple placements based or they're likely to perform best. Learn more ual placements         |
| omatic placements (recommended)<br>automatic placements to maximise your budget and help show your ads to more people.<br>ebook's delivery system will allocate your ad set's budget across multiple placements based o<br>re they're likely to perform best. Learn more                   |
| omatic placements (recommended)<br>automatic placements to maximise your budget and help show your ads to more people:<br>ebook's delivery system will allocate your ad set's budget across multiple placements based o<br>re they're likely to perform best. Learn more<br>ual placements |
| nual placements                                                                                                    |
|                                                                                                    |
| ually choose the places to show your ad. The more placements you select, the more<br>orfunities you'll have to reach your target audience and achieve your business goals.                                                                                                    |
| timisation for ad delivery  Conversion events                                                                                                    |
| Event Type 🚯 Purchase 💌                                                                                                    |
| Contractor A                                                                                                    |
|                                                                                                    |
| 7 days after clicking or 1 day aft •                                                                                                    |
|                                                                                                    |

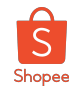

### Catalogue Sales Objective - step-by-step campaign creation guide (7/11)

#### Ad level

**10.** Select your desired ad format

Note: Only Dynamic ads allowed for Catalog Sales Objective

**10a. Carousel Ad**: Choose/Upload an intro card (optional)

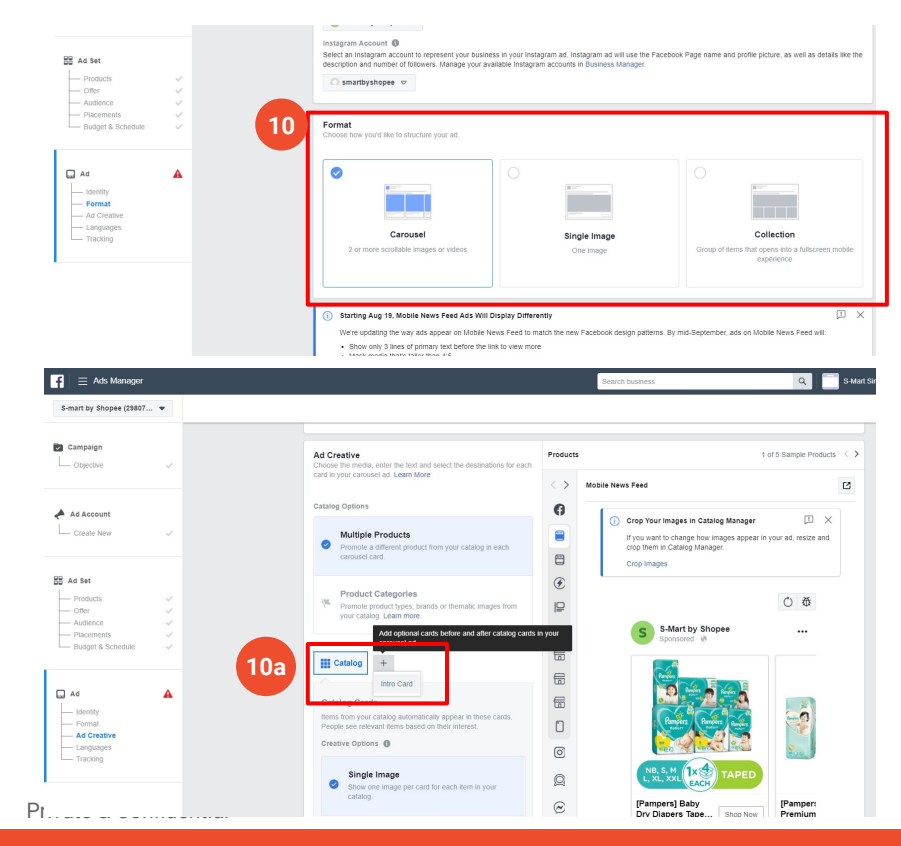

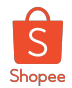

## Catalogue Sales Objective - step-by-step campaign creation guide (8/11)

Ad Level

#### 10a. Carousel Ad:

- 10b. Insert dynamic product fields
  - Headline: "product.name Aa"
  - News Feed Link Description: "product.current\_price"

**10c.** Add a **frame** over your carousel images

**10d.** Promote **shop discounts** on your carousel ad by selecting "Add Catalog Info"

| 10b       | Creative tools ①<br>Edit Creative ▼<br>Headline ①                                        | Customize how images t<br>in your ads. Frame produ<br>engaging graphics and a<br>catalog, like price or free | from your catalog appear<br>ucts and services with<br>add helpful info from your<br>e shipping. Learn more. | Creative tools  Creative  Creative  Crop images |   |
|-----------|------------------------------------------------------------------------------------------|----------------------------------------------------------------------------------------------------|----------------------------------------------------------------------------------------------------|-------------------------------------------------|---|
|           | product.name Aa                                                                          |                                                                                                    | +                                                                                                    | Add a Frame                                     | + |
|           | News Feed Link Des                                                                       | cription 0                                                                                                   |                                                                                                    | Add Catalog Info 10d                            |   |
|           | product.current_p                                                                        | rice Aa                                                                                                    | +                                                                                                    | product.current_price Aa                        | + |
| 10c       | Frame Use an engaging graph your logo, to frame cate Learn more. Image  Custom  Iabe 108 | ic, such as a border or<br>Jogue items.<br>                                                                  | Answers Concerning 1 – 6 of 13 Items                                                                        |                                                 |   |
| 10d       | Catalogue information<br>Add information from y<br>prices or discounts, to               | ove<br>rour catalogue, such as<br>items. Learn more.                                                         | Previewing 1 – 6 of 13 Item                                                                                 | s                                               |   |
|           | Information 0                                                                            |                                                                                                    | Amazon's Cho<br>H H                                                                                         |                                                 |   |
|           | Strikethrough price                                                                      | •                                                                                                    |                                                                                                    |                                                 |   |
|           | Shape<br>Rectangle 💌                                                                     |                                                                                                    | UL                                                                                                    | TRA DEEP<br>BASS<br>- SAO IRIS AUSIC -          |   |
| Private 8 |                                                                                          |                                                                                                    |                                                                                                    |                                                 |   |

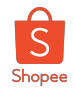

### Catalogue Sales Objective - step-by-step campaign creation guide (9/11)

#### Ad Level

#### 10a. Carousel Ad:

10e. Insert your ad caption under 'Primary text'

**10f.** Include Shop URL under **'See more URL'** (recommended to use Universal Link)

**10g. DO NOT** include any link in "Deep Link" as it will overwrite the deep-link from the product catalog.

**10h.** Select the default "Open deep link in mobile app, fallback to web URL" for Deep Link Destination.

10i. Select CTA 'Shop Now' (recommended)

You can generate a UTM-tagged link <u>here</u>using Shopee's UTM generator. Make a copy of the sheet to use it.

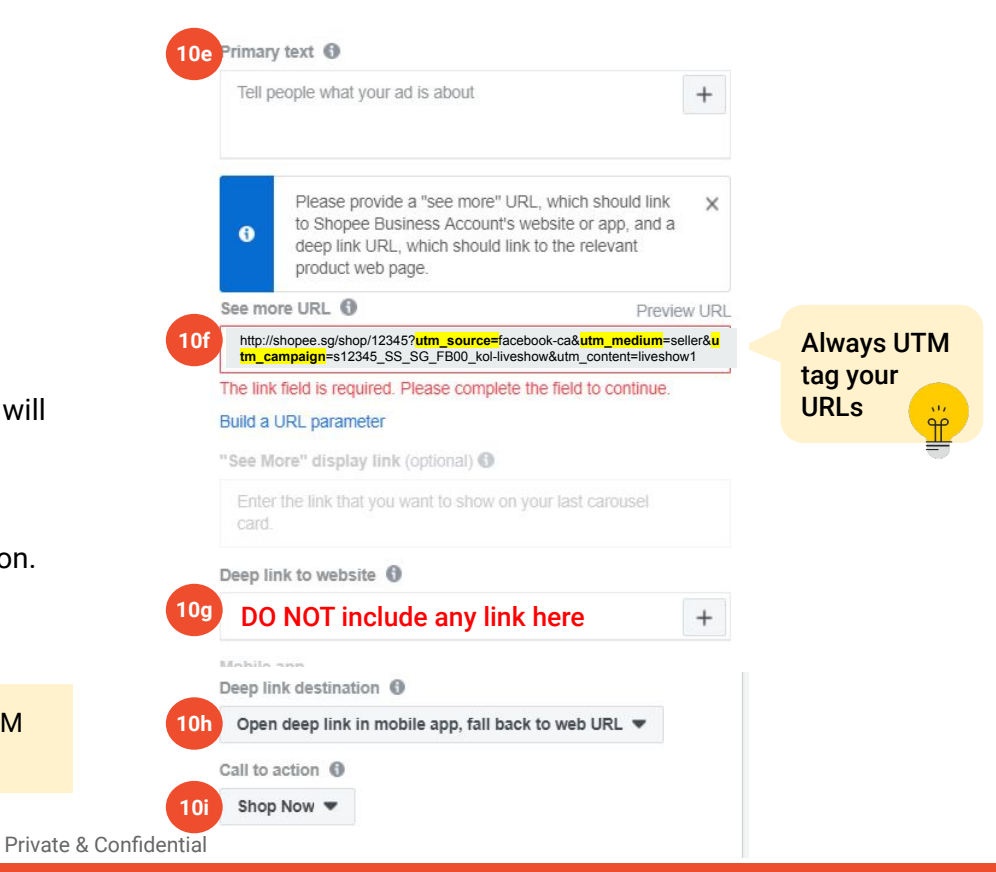

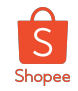

### Catalogue Sales Objective - step-by-step campaign creation guide (10/11)

#### Ad Level

#### 10j. Collection Ad:

**10k.** Click on **Choose a Template** to create an Instant Experience. Select 'Storefront' template

**10I.** Include your CTA label (e.g 'View more')

**10m. DO UTM-tag** your **Destination link** for the button in canvas page of Collection Ads as well as for other ad formats

You can generate a UTM-tagged link <u>here</u> using Shopee's UTM generator. Make a copy of the sheet to use it.

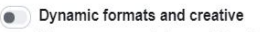

When you use a catalogue, deliver the format, text and media which is most likely to resonate with the person viewing your ad. See how

#### Format

Choose how you'd like to structure your ad.

- Single image or video One image or video, or a slideshow with multiple images
- Carousel Two or more scrollable images or videos
- Collection

A group of items that opens into a full-screen mobile experience

#### Customise your Instant Experience

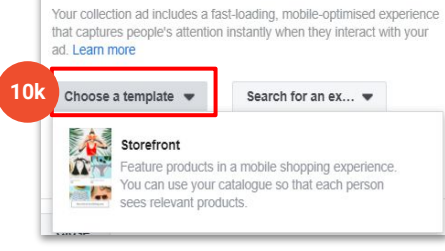

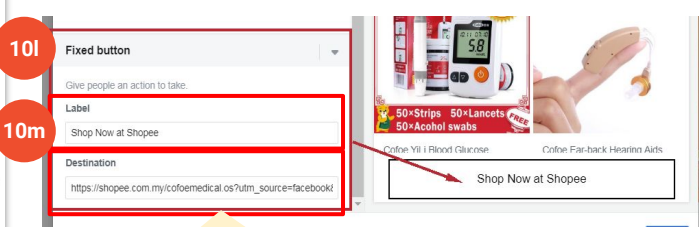

#### **Destination URL example:**

http://shopee.sg/shop/12345?utm\_source =facebook-ca&utm\_medium=seller&utm\_ca mpaign=s12345\_SS\_SG\_FB00\_kol-liveshow &utm\_content=liveshow1

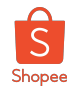

## Catalogue Sales Objective - step-by-step campaign creation guide (11/11)

**11.** Mandatory to add **UTM\_CAMPAIGN** parameters to ensure your campaign visits will be tracked on Shopee's Marketing Solutions Portal

11a. Select "Build a URL Parameter"

**11b.** Pre-fixed when account is created (cannot be changed)

- utm\_source = facebook-ca
- utm\_medium = seller

#### 11c. DO FILL IN CAMPAIGN NAME field

**Note**: UTMs are a set of tracking parameters attached to the end of your link.

- Helps to track the source of your visits + attribute your purchases
- Does not affect your landing page destination

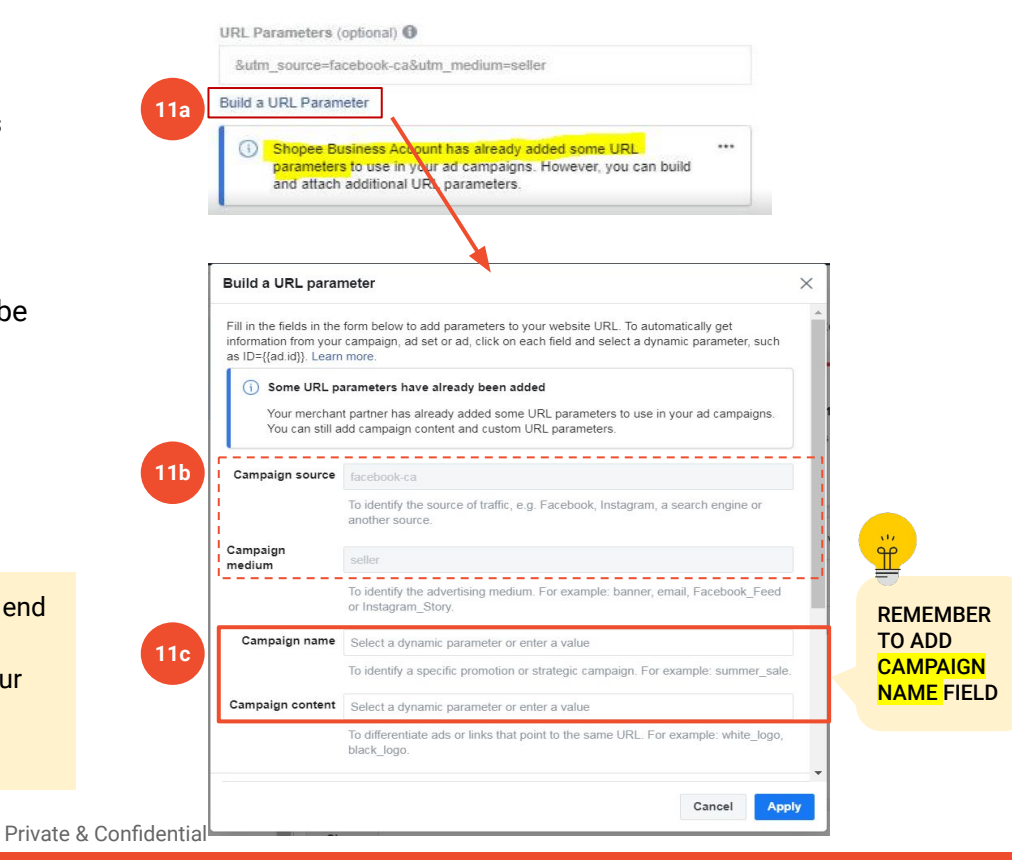

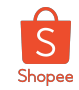

### Conversion Objective - step-by-step campaign creation guide (1/6)

#### Use Conversion Objective for Non-dynamic Ads

- 1. Create campaign using **Quick Creation** method.
- 2. Choose Conversion objective and Save to draft
- 3. Toggle on Collaborative Ads option
- 4. Go to adset level and select your catalog segment
- 5. Choose the Conversion location: App or Website
- 6. Select the corresponding Pixel or SDK depending on the conversion location -- select app store for app
- 7. Select your **conversion event**
- 8. Go to ad level, fill up the Website URL or the Deeplink URL
- 9. Add **UTM parameters** to ensure your campaign orders will be tracked
- **10.** Suitable for non-dynamic ads

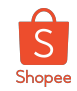

### Conversion Objective - step-by-step campaign creation guide (2/6)

- 1. Create campaign using **Quick Creation** method.
- 2. Choose Conversion objective and Save to draft

| + Create Duplicate               | 🔸 🔊 Edit 💌                                                                                                 |     |
|----------------------------------|----------------------------------------------------------------------------------------------------|-----|
| Create new campaign  Use         | existing campaign 🚯                                                                                        |     |
| Campaign: Choose your objective. | 1 Switch to Quick Crea                                                                                     | tio |
| Quick creation                   | Switch to Guided Creation                                                                                  |     |
| Create New Campaign 👻            |                                                                                                    |     |
| Campaign name                    | Enter a campaign name                                                                                      |     |
| Special ad category              | I'm creating a campaign for ads in a special ad category.<br>Ads related to credit, employment or housing. |     |
| Buying type                      | Auction 🔻                                                                                                  |     |
|                                  |                                                                                                    |     |

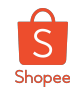

### Conversion Objective - step-by-step campaign creation guide (3/6)

- 3. Toggle on Collaborative Ads option
- 4. Go to adset level and **select** your **catalog segment**
- E.g CPAS SG [Brand](Shopee)-Direct

| 3 Search                            | Q | Untitled campaign > 1 Ad set > 1 Ad                                                                                  |
|-------------------------------------|---|----------------------------------------------------------------------------------------------------|
| III 👻 🔁 Untitled campaign           | 1 | ✓ Edit ∞ Review                                                                                                    |
| <ul> <li>Untitled ad set</li> </ul> |   |                                                                                                    |
| Untitled ad                         | A | Campaign name 🖤 Untitled campaign 🔅                                                                                  |
| <b>@</b> _                          |   | Collaborative ads<br>Create campaigns that drive conversions for your products on your partners'<br>website and app. |
|                                     |   | Shopee Business Account                                                                                              |
| Search  Untitled campaign           | Q | Untitled campaign > Untitled ad set > 1 Ad Edit © Review                                                             |
| Hitled ad set     Untitled ad       | A | Ad set name  Untitled ad set                                                                                         |
|                                     | - | Conversion                                                                                                    |
|                                     |   | Conversion Event Cocation<br>Catalogue segment ●<br>Select a catalogue segment ▼                                     |
|                                     |   |                                                                                                    |

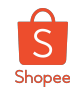

### Conversion Objective - step-by-step campaign creation guide (4/6)

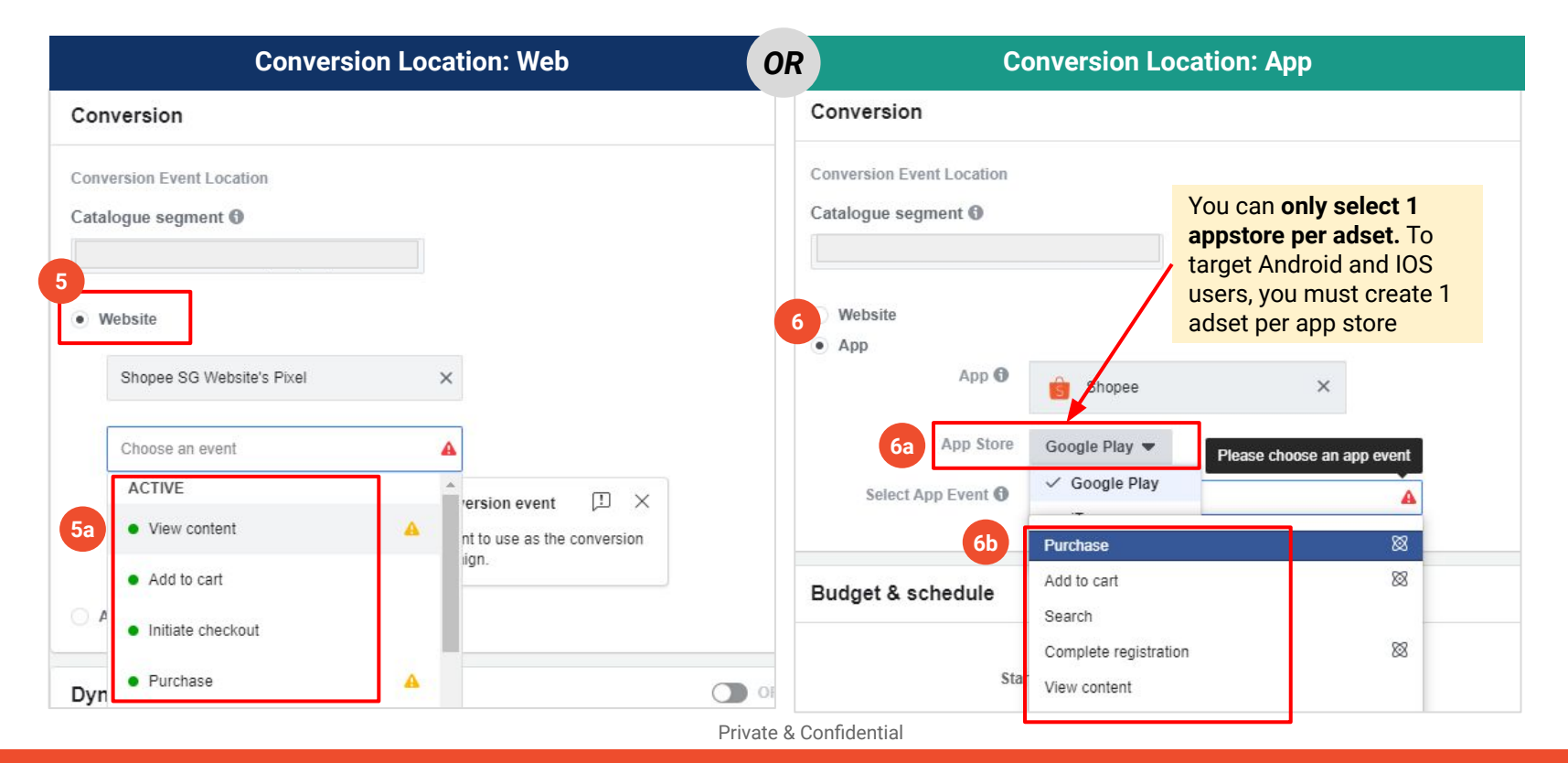

43

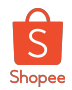

×

Preview URL

Call to action 6 Use App 🔻

### Conversion Objective - step-by-step campaign creation guide (5/6)

8.

Untitled campaign

Write a short headline B Untitled ad set (+) Add another option Untitled ad Description (optional) Include additional details Go to ad level, fill up the Website URL or the Deep-link URL (+) Add another option Conversion location is web Destination 8a 8a. Website URL is only available when your Website
 Website
 Facebook event conversion location is web Tip: Use universal tracking link to redirect users to app Because you're using catalogue segments in one or more of your ads, make sure that you provide URLs 6 that link to the catalogue segment owners' websites 8b. App deep-link destination only available or apps and a deep link URL, which should link to the relevant product web page. when the conversion location is app OR Website URL https://shopee.co.th/?utm\_source=facebookca&utm medium=seller&utm campaign=untitledcampaign Deep Link (optional) Conversion location is app 8b You can generate a UTM-tagged link here using Shopee's shopeeth://reactPath? smtt=9&path=shopee%2FTRANSFER PAGE&navigate url= UTM generator. Make a copy of the sheet to use it. https%3A%2F%2Fshopee.co.th%2F&tab=buy&utm\_source=f acebookca&utm medium=seller&utm campaign=s12345 SS SG FB CA untitledcampaign&utm content=conversiontest You'll need to accept the Data Use Terms for App  $\square$   $\times$ Ads on Mobile before you can include a deep Iink. Read and Accept Terms

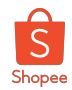

#### Conversion Objective - step-by-step campaign creation guide (6/6)

Private & Confidential

9. Mandatory to add UTM\_CAMPAIGN parameters to ensure your campaign visits will be tracked on Shopee's Marketing Solutions Portal

- 9a. Select "Build a URL Parameter"
- 9b. Pre-fixed when account is created (cannot be changed)
  - utm\_source = facebook-ca
  - utm\_medium = seller
- 9c. DO insert campaign name field (optional: campaign content field)

Note: UTMs are a set of tracking parameters attached to the end of your link

- Helps to track the source of your visits + attribute your purchases
- Does not affect your destination

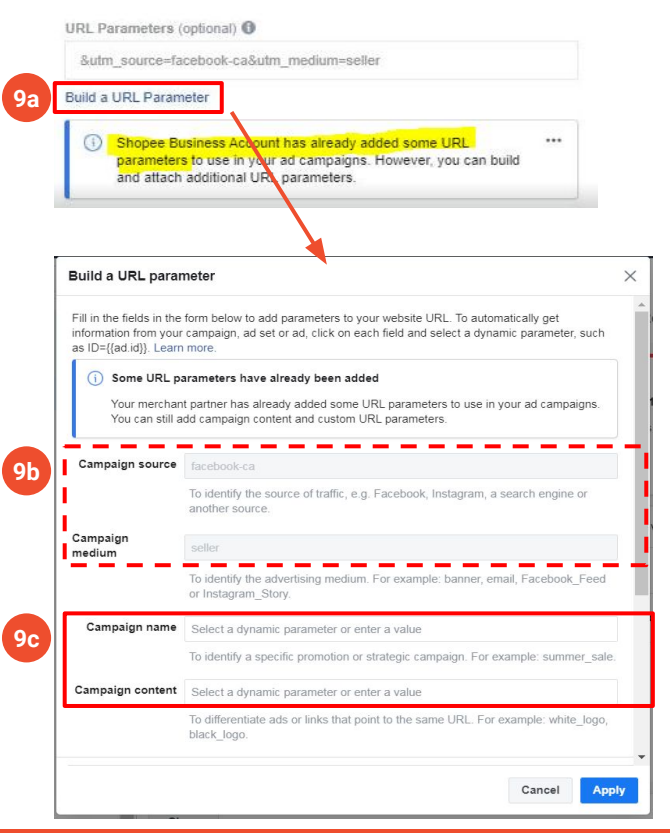

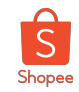

### Once onboarded, go through 4-stage to set up CPAS successfully

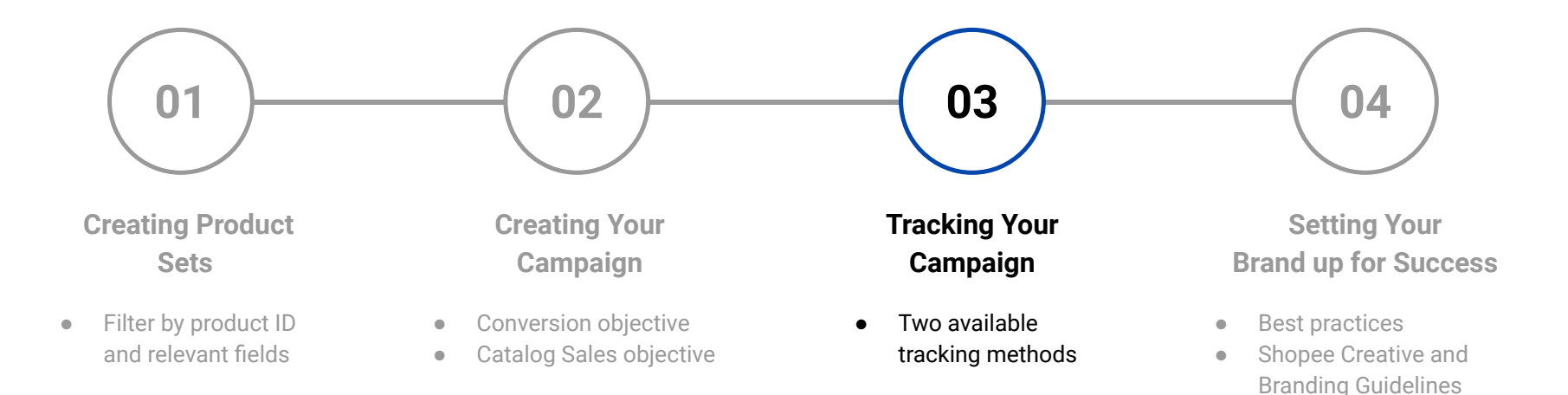

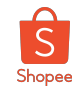

### There are 2 methods to create your campaign's tracking links

Method 1 Via Shopee's Naming Generator Template

#### **Benefits**

- Bulk creation of tracking links via Google Sheet template provide
- Able to save historical tracking links created

#### Limitations

 Requires user to ensure fields filled are accurate when generating the links Method 2 Via Shopee's Marketing Solutions Portal

#### **Benefits**

- User-friendly method to create tracking links
- Able to save historical tracking links created

#### Limitations

• It only allows to create one tracking code at a time

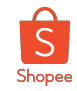

### Method 1: Generate tracking link via Shopee's Naming Generator Template for Facebook

- 1. Make a copy of the template here and fill up your campaign details from Column B to G
- 2. Input the seller's destination URL in Column H (Default: Seller's shop page on Shopee)

| Ħ  | [SG] New [Shop<br>File Edit View I | oee Brand    | Traffic I<br>at Data | Report] Campaign Na<br>Tools Add-ons Help | me and Tracki<br>All changes save | ng Generator - Universal Link 🖞 🖻<br>d in Drive | ו                     |                                  |
|----|------------------------------------|--------------|----------------------|-------------------------------------------|-----------------------------------|-------------------------------------------------|-----------------------|----------------------------------|
|    | o 🛥 🖶 🏲 🛛 100%                     | <b>-</b> \$% | .0, .00              | 123 - Arial -                             | 10 - <b>B</b> Z                   | · \$ <u>A</u> \$. 표 53 ~ 트 · 보 · !÷             | • 🏷 • 🖙 🛨 🚻           | Ϋ - Σ -                          |
| ſχ | =if(isurl(H84),if(is               | number(find  | (".com",             | 184)), substitute(H84, "sho               | pee.com.my", "sho                 | pee.com.my/universal-link")&"?smtt=9&"&N848     | "&deep_and_web=1&pid= | "&iferror(vlookup(E84,'Channel   |
|    | A                                  | В            | С                    | D                                         | E                                 | F                                               | G                     | Н                                |
| 1  |                                    |              |                      |                                           |                                   |                                                 |                       |                                  |
| 2  | TO FILL IN                         |              |                      |                                           |                                   |                                                 |                       |                                  |
| 3  | Campaign Type                      | Shopid       | Geo                  | Channel                                   | Ad Format                         | More Descriptions of the Campaign               | Ad Content            | URL                              |
| 73 | Single Shop Specific *             | 11342466     | SG 🔻                 | Facebook Collaborative / -                | Collection Ads *                  | cpasbyshopee-apr20-huggies-2                    | retargeting           | https://shopee.sg/huggies.sg     |
| 74 | Single Shop Specific *             | 95745694     | SG 🔻                 | Facebook Collaborative / -                | Collection Ads 🔻                  | cpasbyshopee-may20-mamypoko-55sale              | video                 | https://shopee.sg/mamypokooffici |
| 75 | Single Shop Specific *             | 95745694     | SG 🔻                 | Facebook Collaborative / -                | Collection Ads 🔻                  | cpasbyshopee-may20-mamypoko-babyfair            | prospecting           | https://shopee.sg/mamypokooffici |
| 76 | Single Shop Specific *             | 95745694     | SG -                 | Facebook Collaborative / -                | Collection Ads -                  | cpasbyshopee-may20-mamypoko-babyfair            | retargeting           | https://shopee.sg/mamypokooffici |

- 3. Scroll to the right of the sheet to Column M P
- 4. Tracking links are automatically generated based which you can directly copy and paste to your ad

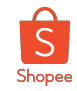

### Method 1: Generate tracking link via Shopee's Naming Generator Template for Facebook

**CPAS Campaign Naming Convention Example** 

• s[Shopid]\_SS\_[Market]\_[Channel Code]\_cpas-[Campaign Description]

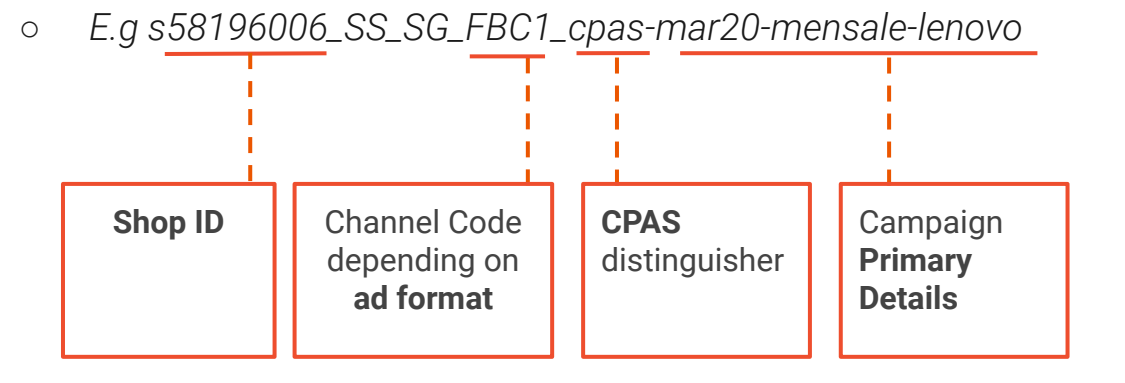

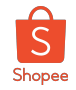

### Method 2: Generate tracking link via Shopee Marketing Solutions Portal

Please follow the same steps covered in the earlier session for Shopee Marketing Solutions Portal

| 💼 Shopee Marketing Solutio | ons Portal                            |               |          |                        |                                                                                       |                                                                                       | Brand V |                 |
|----------------------------|---------------------------------------|---------------|----------|------------------------|---------------------------------------------------------------------------------------|---------------------------------------------------------------------------------------|---------|-----------------|
| 년 Reporting ^              | Generate New Tracking Code            |               |          |                        |                                                                                       |                                                                                       |         | Cancel Generate |
| Overall Performance        | Market/Shop                           | Campaign Type | Channel  | Ad Format              | Campaign Description                                                                  | Ad Content                                                                            | URL     | Action          |
| Daily Performance          | Select                                | Select        | Select V | Select Channel first V | Enter                                                                                 | Enter                                                                                 | Enter   | Duplicate       |
| Channel Performance        |                                       |               |          |                        | Should only consist of alphabets, numbers,<br>hyphen. No spaces or special characters | Should only consist of alphabets, numbers,<br>hyphen. No spaces or special characters |         |                 |
| Campaign Performance       | · · · · · · · · · · · · · · · · · · · |               |          |                        | аномео                                                                                | anowed                                                                                |         |                 |
| Item Performance           |                                       |               |          |                        |                                                                                       |                                                                                       |         |                 |
| 22 Tracking                |                                       |               |          |                        |                                                                                       |                                                                                       |         |                 |
| Access Management          |                                       |               |          |                        |                                                                                       |                                                                                       |         |                 |
| Manage Users               |                                       |               |          |                        |                                                                                       |                                                                                       |         |                 |
| manage overo               |                                       |               |          |                        |                                                                                       |                                                                                       |         |                 |

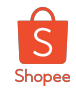

# Important fields to include Tracking Links & UTM parameters in your CPAS campaigns

|                                                                                                    | -                       |
|----------------------------------------------------------------------------------------------------|-------------------------|
| Mobile app                                                                                                    |                         |
|                                                                                                    |                         |
| Deep link destination                                                                                          |                         |
| Open deep link in mobile app, fall b                                                                           | ack to web URL          |
| Call to action                                                                                                 |                         |
| Shop Now                                                                                                    |                         |
| Languages                                                                                                    |                         |
| Languages<br>Tracking                                                                                          |                         |
| Languages<br>Tracking<br>Conversion tracking                                                                   |                         |
| Languages<br>Tracking<br>Conversion tracking<br>Facebook pixel <b>©</b>                                        | Set u                   |
| Languages<br>Tracking<br>Conversion tracking<br>Facebook pixel<br>App events                                   | Set u<br>Set u          |
| Languages Tracking Conversion tracking Facebook pixel  App events Offline events                               | Set u<br>Set u<br>Set u |
| Tracking<br>Conversion tracking<br>Facebook pixel<br>App events<br>Offline events<br>URL parameters · Optional | Set u<br>Set u          |

#### **Reminders:**

- a) **DON'T** put anything in the "Deep link to website" field
- b) **DO** fill up the UTM parameters after clicking on "*Build a URL parameter*"
  - utm\_source: facebook-ca
  - utm\_medium: seller
  - utm\_campaign: MUST ADD & follow given <u>Shopee's campaign naming convention</u>
- c) **DO** UTM-tag your <u>Destination</u> link for the button in canvas page of Collection Ads as well as for other ad formats

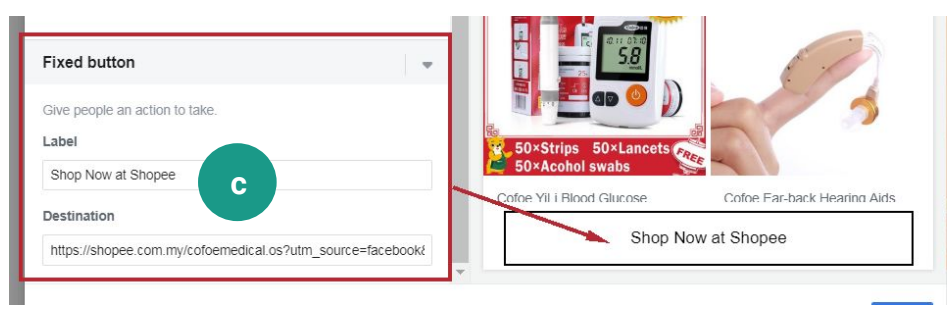

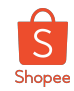

### Common mistakes of UTM tagging in CPAS campaigns

Adding UTMs will allow you to **track your campaign visits on Shopee's Marketing Solutions Portal**. If no or wrong UTMs were used, Shopee will not be able to track and provide accurate data for brands' campaign visits.

#### **Bad Examples to Avoid**

| Build a URL Par          | ameter                                                                                                    | ×                             |
|--------------------------|----------------------------------------------------------------------------------------------------|-------------------------------|
| (i) Some URL             | parameters have already been added                                                                           | · ·                           |
| Your merch<br>ad campaig | ant partner has already added some URL parameters to<br>ns. You can still add Campaign Content and custom UF | use in your<br>RL parameters. |
| Campaign<br>Source       | facebook-ca                                                                                                  |                               |
|                          | To identify the source of traffic. For example: Facebook, Instag<br>engine or other source.                  | ram, a search                 |
| Campaign<br>Medium       | seller <b>DO input in</b>                                                                                    |                               |
|                          | Campaign N                                                                                                   | lame fie                      |
| Campaign Name            | Select a dynamic parameter or enter a value                                                                  |                               |
|                          | To identify a specific promotion or strategic campaign. For exa<br>summer_sale.                              | mple:                         |
| Campaign<br>Content      | Select a dynamic parameter or enter a value                                                                  |                               |
|                          | To differentiate ads or links that point to the same URL. For exa<br>black_logo.                             | imple: white_logo,            |
| Custom Paramete          | rs                                                                                                    |                               |
|                          |                                                                                                    | •                             |
|                          | c                                                                                                    | ancel Apply                   |
|                          |                                                                                                    |                               |
| In this                  | example, UTM Cam                                                                                             | paign                         |
|                          | is totally missing                                                                                           |                               |

#### **Build a URL Parameter**

Fill out the fields in the form below to add parameters to your website URL. To automatically get information from your campaign, ad set or ad, click on each field and select a dynamic parameter such as id={{ad.id}}. Learn More

#### () Some URL parameters have already been added

Your merchant partner has already added some URL parameters to use in your ad campaigns. You can still add Campaign Content and custom URL parameters.

#### Campaign Source facebook-ca

seller

To identify the source of traffic. For example: Facebook, Instagram, a search engine or other source.

#### Campaign Medium

To identify the advertising medium. For example: banner, email, Facebook\_Feed or Instagram\_Story.

| Campaign Name | SCOT                                                                |
|---------------|---------------------------------------------------------------------|
|               | To identify a specific promotion or strategic campaign. For example |
|               | summer_sale.                                                        |
|               | *                                                                   |
| In this       | example wrong UTM Campaign                                          |
|               | naming convention is used                                           |
|               | Private & Confidential                                              |

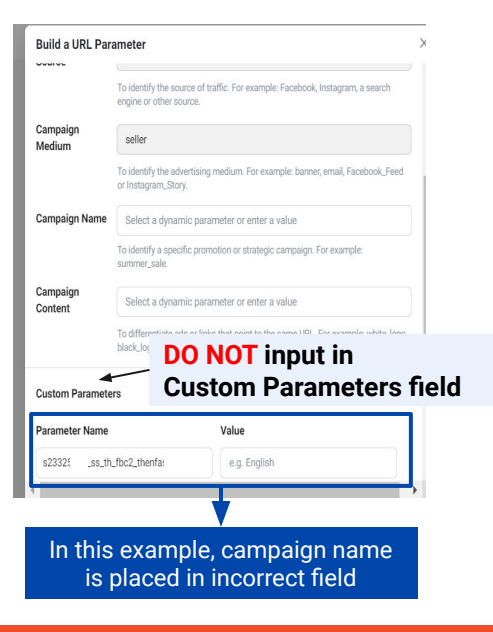

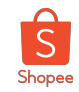

### Once onboarded, go through 4-stage to set up CPAS successfully

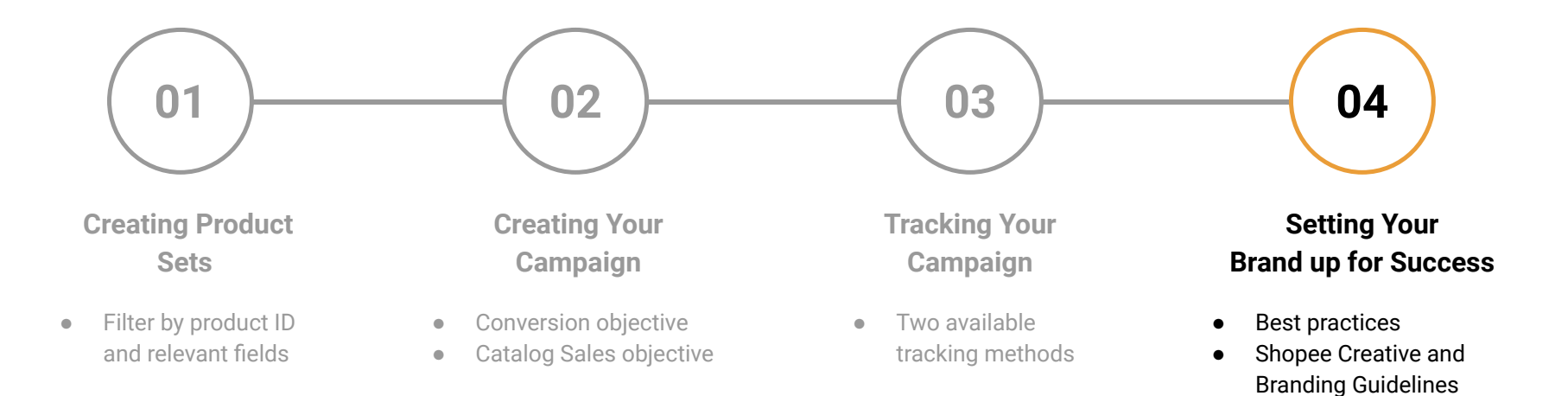

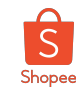

### **CPAS Campaign Optimisation Checklist**

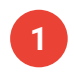

Use Facebook Broad Audience for Prospecting Campaigns

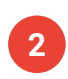

Optimize of lower funnel events: View Content, ATC, Purchase. DO NOT USE Link Clicks

Set Conversion Window: 7 day click or 1 day viewing after the ad

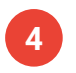

3

Opt for **Automatic Placements** for media efficiency

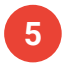

Try to avoid micro-segmenting product catalog below 50 skus

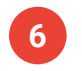

Bid using Auto-Bid (Lowest cost bidding strategy)

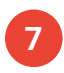

Recommended campaign duration is 3-4 weeks with recommended Budget set at ~US\$40/day

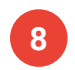

Start running campaigns at least 2 weeks before Mega Sale

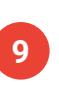

Optimize Mega Sale Campaigns on **View Content** (Prospecting) and **Purchase** (Retargeting)

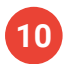

Split adsets by **objective: Prospecting & Retargeting.** Apply **CBO** for campaigns

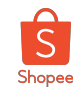

## **CPAS Creative Design Best Practice #1:** Adhere to Facebook's 20% image text rule to maximise reach

#### **RULE OF THUMB**

Ensure that text proportion does not exceed 20% of the visual. Image Text Check here.

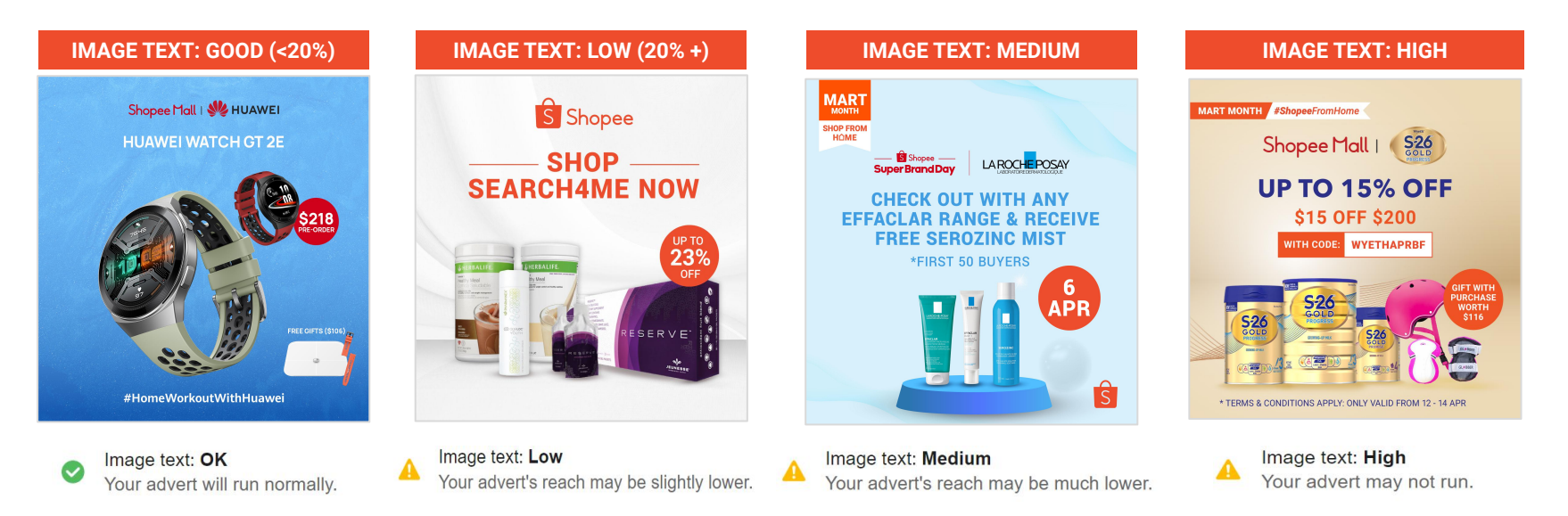

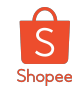

### **CPAS Creative Design Best Practice #2:** Make promotion and discount eye-catching

Utilise dynamic catalogue information (e.g strikethrough price / percentage off) when running dynamic carousel only if the seller products have attractive discounts on their shop product listings

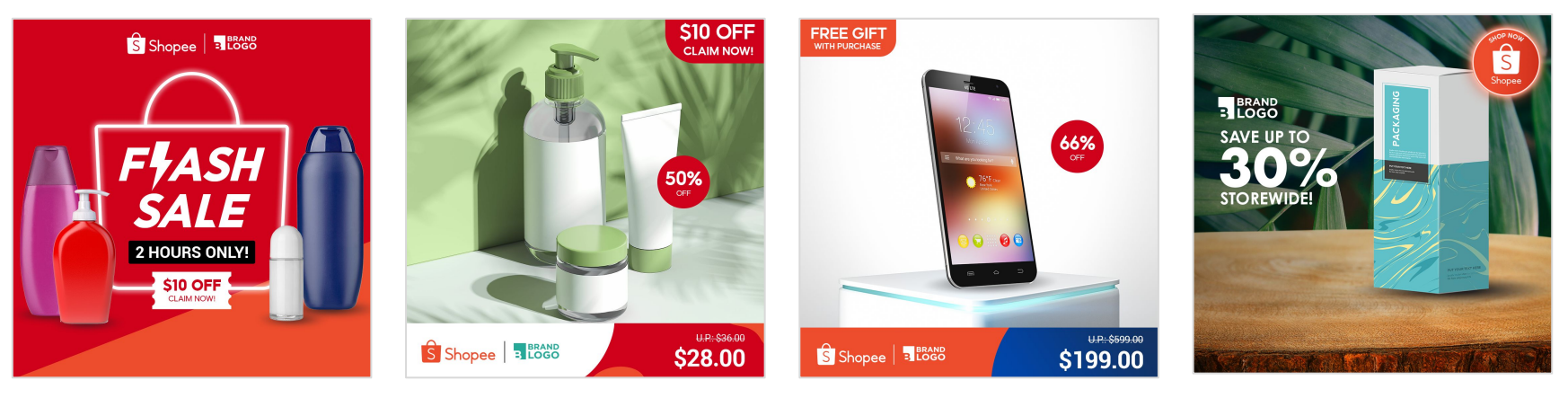

- Highlight Flash Sale
- Highlight time sensitivity
- Claimable voucher

- Percentage Off
- Strikethrough price
- Claimable voucher label

- Percentage Off
- Strikethrough price
- Free gift label

- Percentage Off
- Co-branding with Shopee sticker

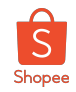

## **CPAS Creative Design Best Practice #3:** Adopt co-branding with CPAS creative guideline and assets from Shopee

**Shopee's** <u>creative guidelines</u> apply when running ads with Shopee's accounts/product catalog. Brands might be requested to adapt their creative designs to meet Shopee's CPAS design guidelines if there is major misalignment

#### Example of Shopee's CPAS design guideline

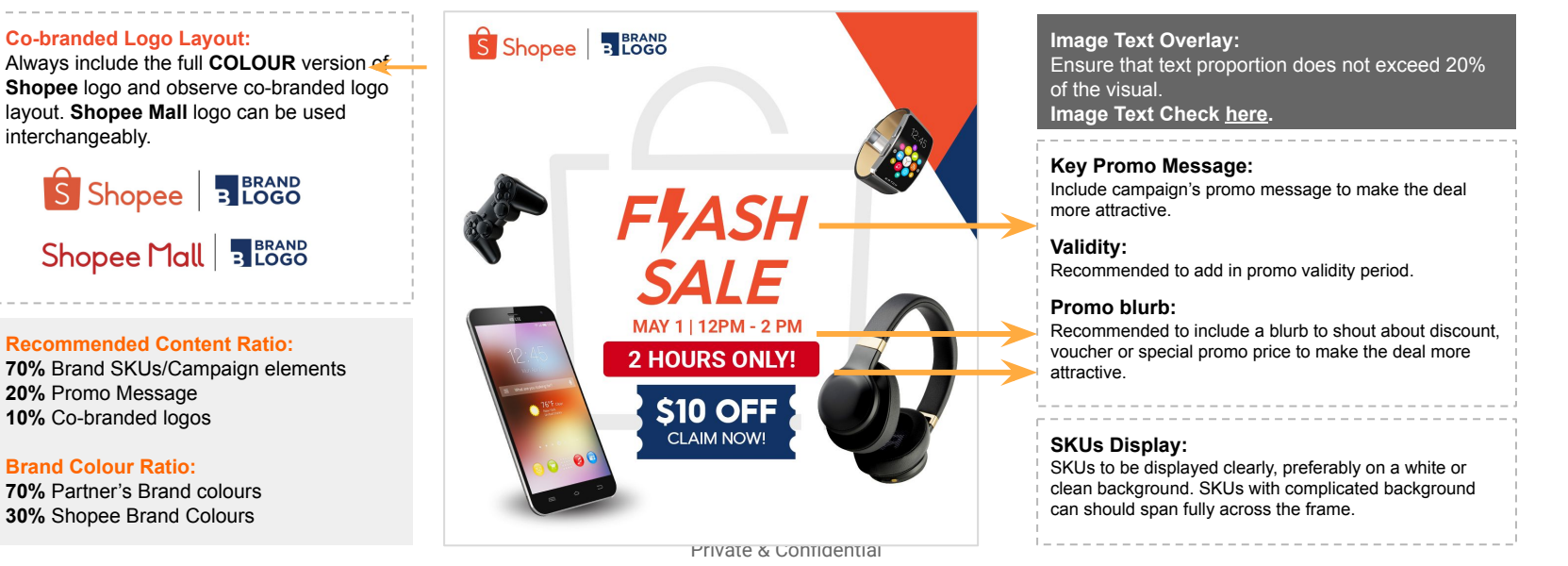

# Appendix

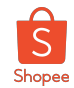

### Accept Catalog on Facebook Business Manager

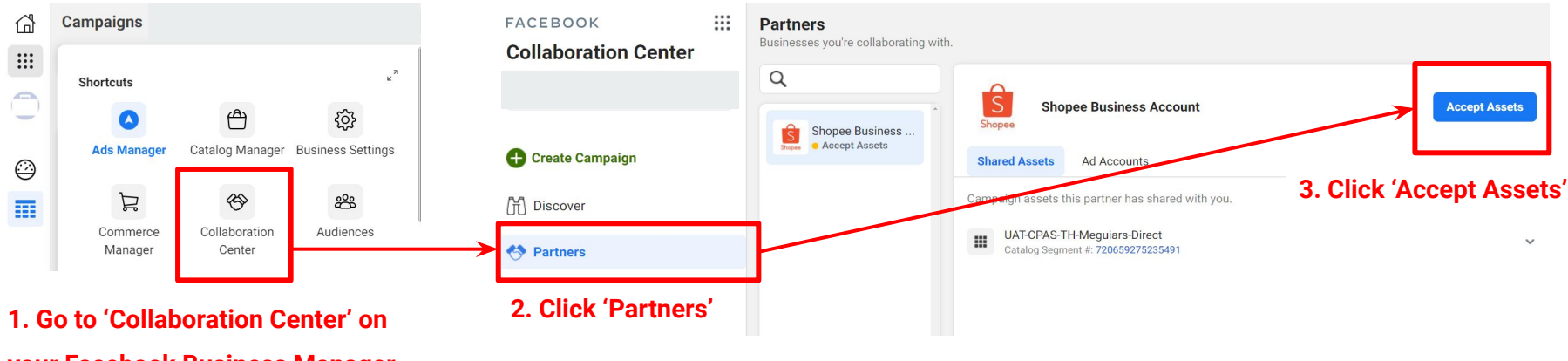

#### your Facebook Business Manager

NOTE: Only the Business Manager Admin will be able to accept.

Once the Business Manager Admin has accepted the Assets and CPAS T&C, the people assigned to manage the catalog and the ad account can

proceed to run CPAS campaign using the catalog shared. This can be done by:

- a) Clicking 🕀 Create Campaign on the Collaboration Center above <u>OR</u>
- b) Created normally via Facebook Ads Manager with 'Catalog Sales' campaign objective.